|  |  | ന്നം     | $\cap$     | $\cap$ |     |
|--|--|----------|------------|--------|-----|
|  |  |          | (-)        | (+)    | AIA |
|  |  | <b>S</b> | $\bigcirc$ | U      | СD  |

Plan d'aménagement

Г

X

**Q** Searc

Last year

PLAN.1.23

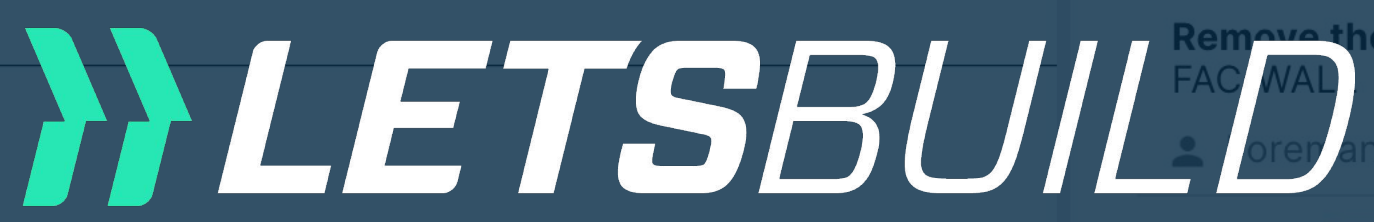

HO.1.23

Scratches **FINI/FINIS** 

💄 Site M

Older

HO.1.08

Impact on FINI/DOO

Forem

QHSE.1.27

Waste on HSE/BIN

SUBC

# Document viewe Web versior

10.1.23

FAC/ROO

HO.1.07

How-to-use guide

Avant-projet 05- 1 septembre 2017 Ce document est la propriété de l'Atelier d'Architecture Geneviève Leman, il

Aménagement d'un plateau de bureau SIS A Chaussée de Bruxelles n°135A à 1310 La Hulpe

| s Forms                                   |                    |
|-------------------------------------------|--------------------|
|                                           | <b>8 -</b> C       |
|                                           |                    |
|                                           |                    |
| e waste                                   | 9/10/2022          |
|                                           |                    |
| progress 🚽<br>on the plinth               | 2/4/2022           |
| nager (Construction/Site Ma               |                    |
|                                           |                    |
|                                           | 2/28/2020          |
| the door - to repair                      |                    |
|                                           |                    |
| CHECKED (GC) 🖵                            | <b>i</b> 2/20/2020 |
| NTRACTOR                                  |                    |
| CLOSED -<br>i ity control for the crane   |                    |
| an                                        |                    |
| OCKED (SC) <del>▼</del><br>tch is missing | <b>i</b> 2/1/2020  |
|                                           |                    |
| HECKED (GC) 👻                             | 2/25/2020          |
|                                           |                    |

|      |  | nn- | $\cap$     | $\cap$ |                                                                                                    |     |
|------|--|-----|------------|--------|----------------------------------------------------------------------------------------------------|-----|
|      |  |     | (-)        | (+)    |                                                                                                    |     |
| rage |  |     | $\bigcirc$ | U      |                                                                                                    | C B |
|      |  |     |            |        | the second second second second second second second second second second second second second second second se |     |

Plan d'aménagement

Г

X

Q Searc

Last year

PLAN.1.23

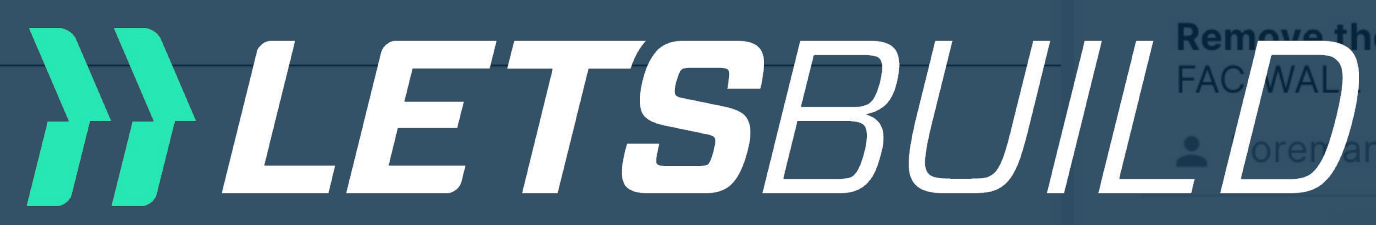

HO.1.23

Scratches **FINI/FINIS** 

💄 Site M

Older

HO.1.08

Impact on FINI/DOO

💄 Forem

QHSE.1.27

Waste on HSE/BIN

💄 SUBC

QHSE.1.44

# Document viewe Web version

HO.1.07

Repair sin TECH/SAN

💄 Plumb

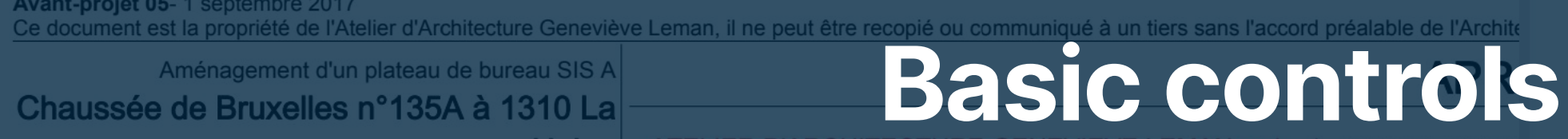

Avant-projet 05- 1 septembre 2017

Hulpe

| s Forms                                |                    |
|----------------------------------------|--------------------|
|                                        | <b>8 =</b> C       |
|                                        |                    |
|                                        | <b>İ</b> 9/10/2022 |
| e waste                                |                    |
|                                        |                    |
| PROGRESS <del>-</del><br>on the plinth | 2/4/2022           |
| hager (Construction/Site Ma            |                    |
|                                        |                    |
|                                        | ₫ 2/28/2020        |
| the door - to repair                   |                    |
|                                        |                    |
| CHECKED (GC) -                         | ■ 2/20/2020        |
| NTRACTOR                               |                    |
|                                        |                    |
| an                                     |                    |
| OCKED (SC) 🔻                           | ₫ 2/1/2020         |
| tch is missing                         |                    |
|                                        | 2/25/2020          |
| junction                               |                    |
|                                        |                    |

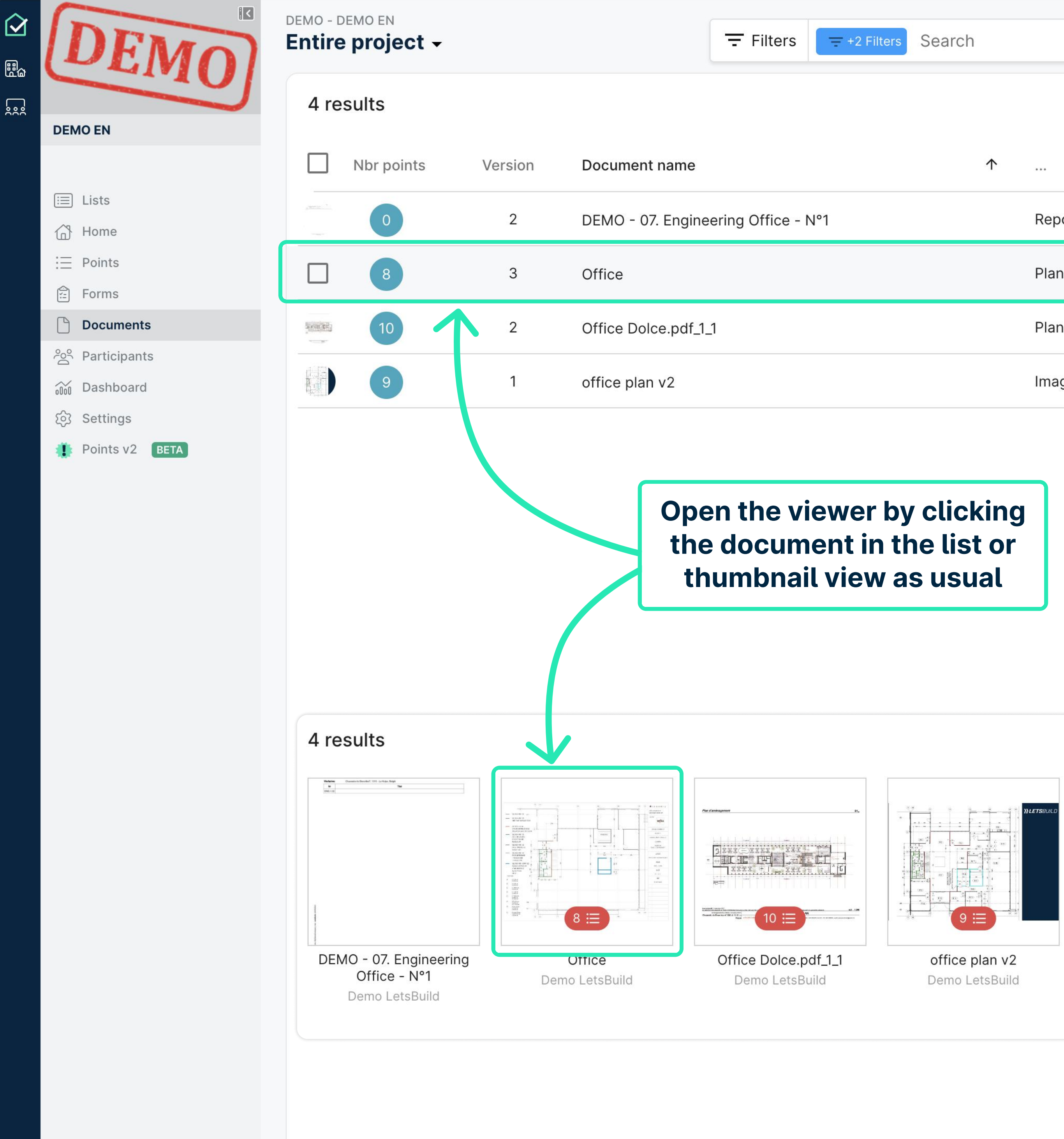

Ν

| Search     |        | •             | 9 🗖 C          |  |
|------------|--------|---------------|----------------|--|
|            |        |               | 🎟 Thumb view   |  |
| $\uparrow$ |        |               | Uploaded by    |  |
|            | Report |               | Demo LetsBuild |  |
|            | Plan   | 0             | <b>±</b> :     |  |
|            | Plan   |               | Demo LetsBuild |  |
|            | Image  | Demo LetsBuil |                |  |

List view

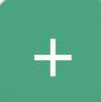

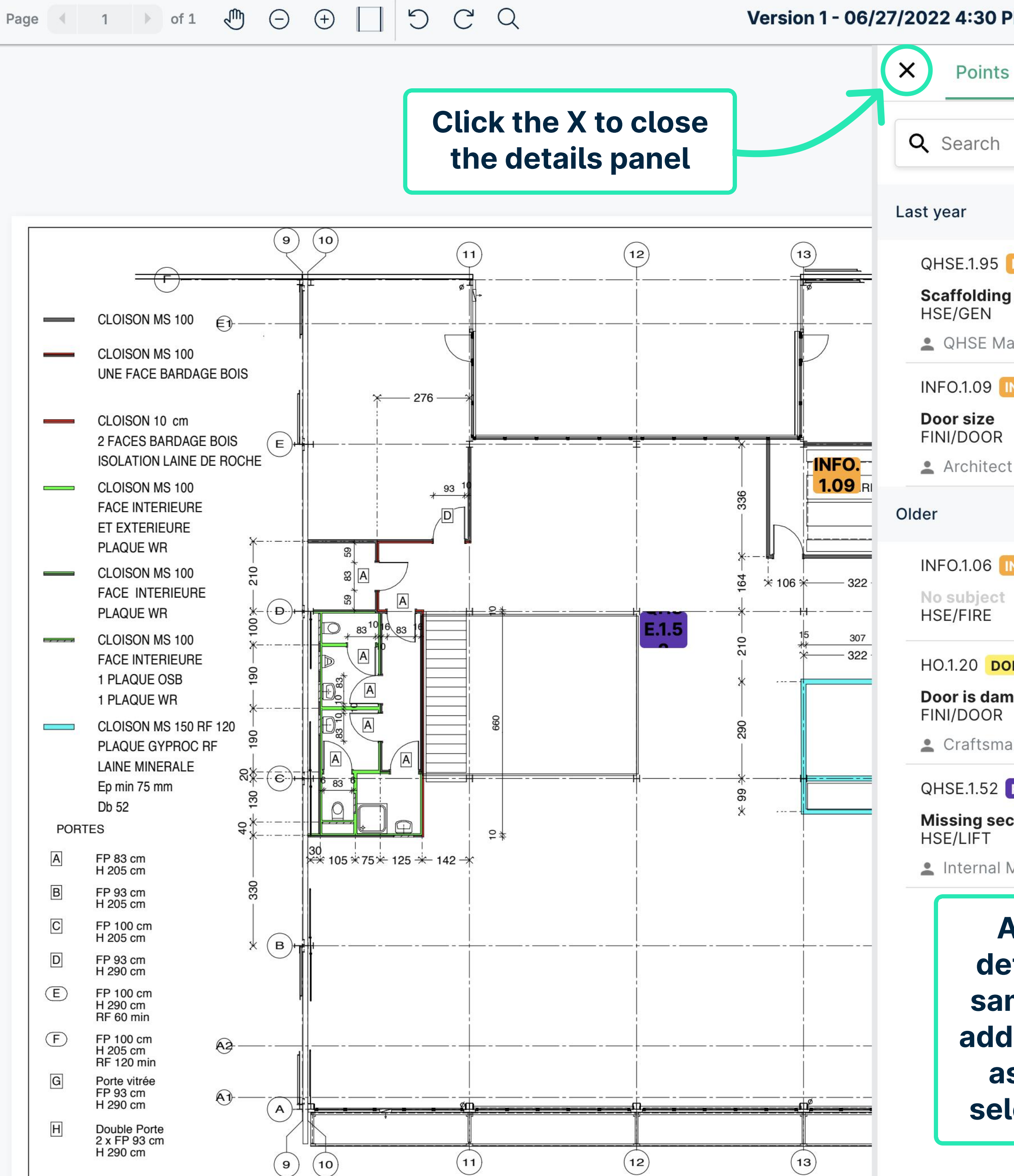

| PM ~                                                                                                    | C | 4           | <     | ×  |  |
|----------------------------------------------------------------------------------------------------|---|-------------|-------|----|--|
| Forms                                                                                                    |   |             |       |    |  |
|                                                                                                    |   | 8           | æ     | C  |  |
|                                                                                                    |   | -           | ,     |    |  |
|                                                                                                    |   |             |       |    |  |
| IN PROGRESS -                                                                                                    |   |             |       |    |  |
| anager                                                                                                    |   |             |       |    |  |
| N PROGRESS 👻                                                                                                    |   |             |       |    |  |
| t                                                                                                    |   |             |       |    |  |
|                                                                                                    |   |             |       |    |  |
| N PROGRESS 👻                                                                                                    |   |             |       |    |  |
| NE (SC) ▼                                                                                                    |   | <b>i</b> 3/ | 22/20 | 21 |  |
| an                                                                                                    |   |             |       |    |  |
|                                                                                                    |   |             |       |    |  |
| curity control for the crane                                                                                                    |   |             |       |    |  |
| Management                                                                                                    |   |             |       |    |  |
| All actions within the<br>tails panel remain the<br>me in the new viewer -<br>ling new points, as well<br>s searching/filtering/<br>ecting forms or points |   |             |       |    |  |

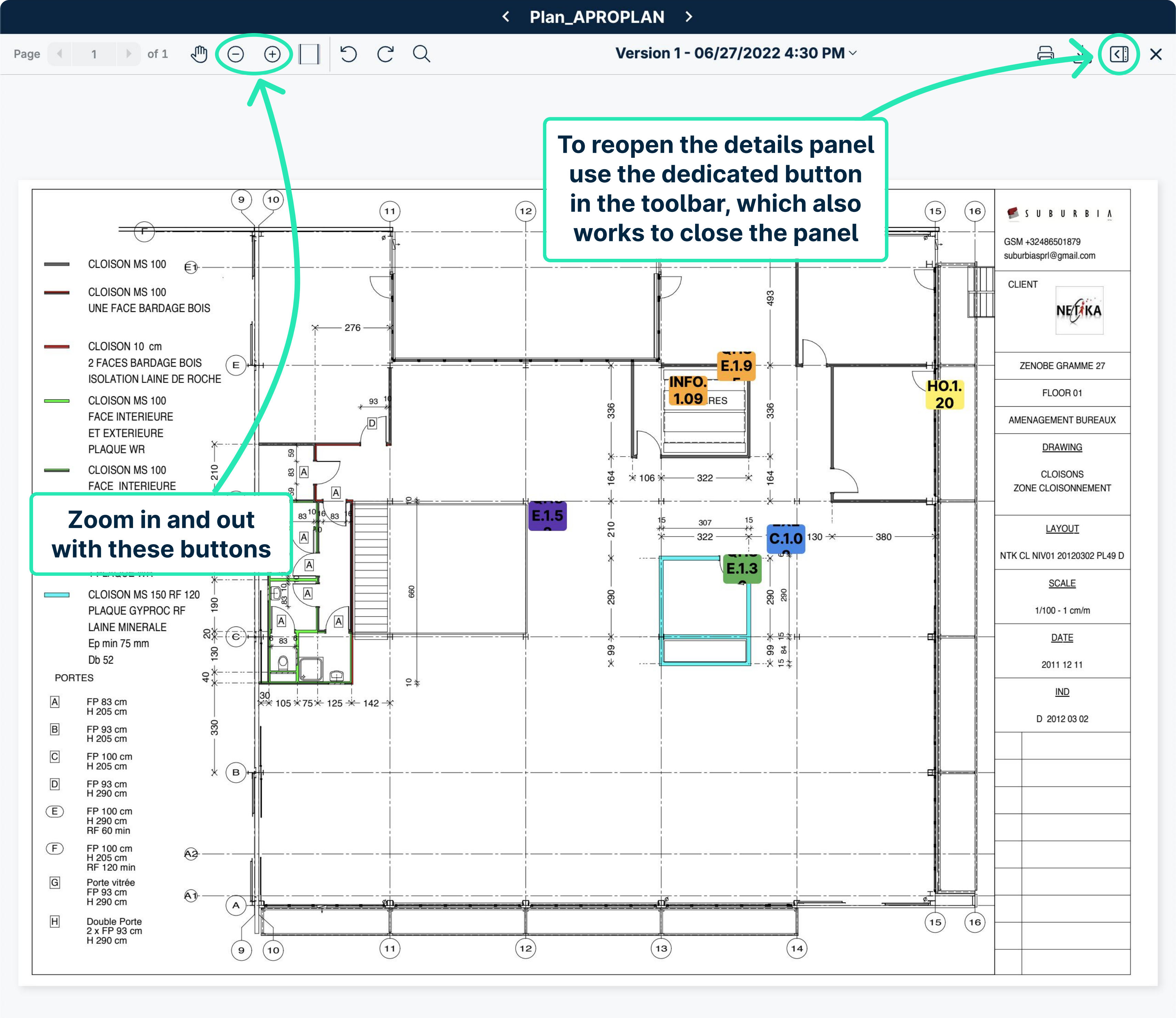

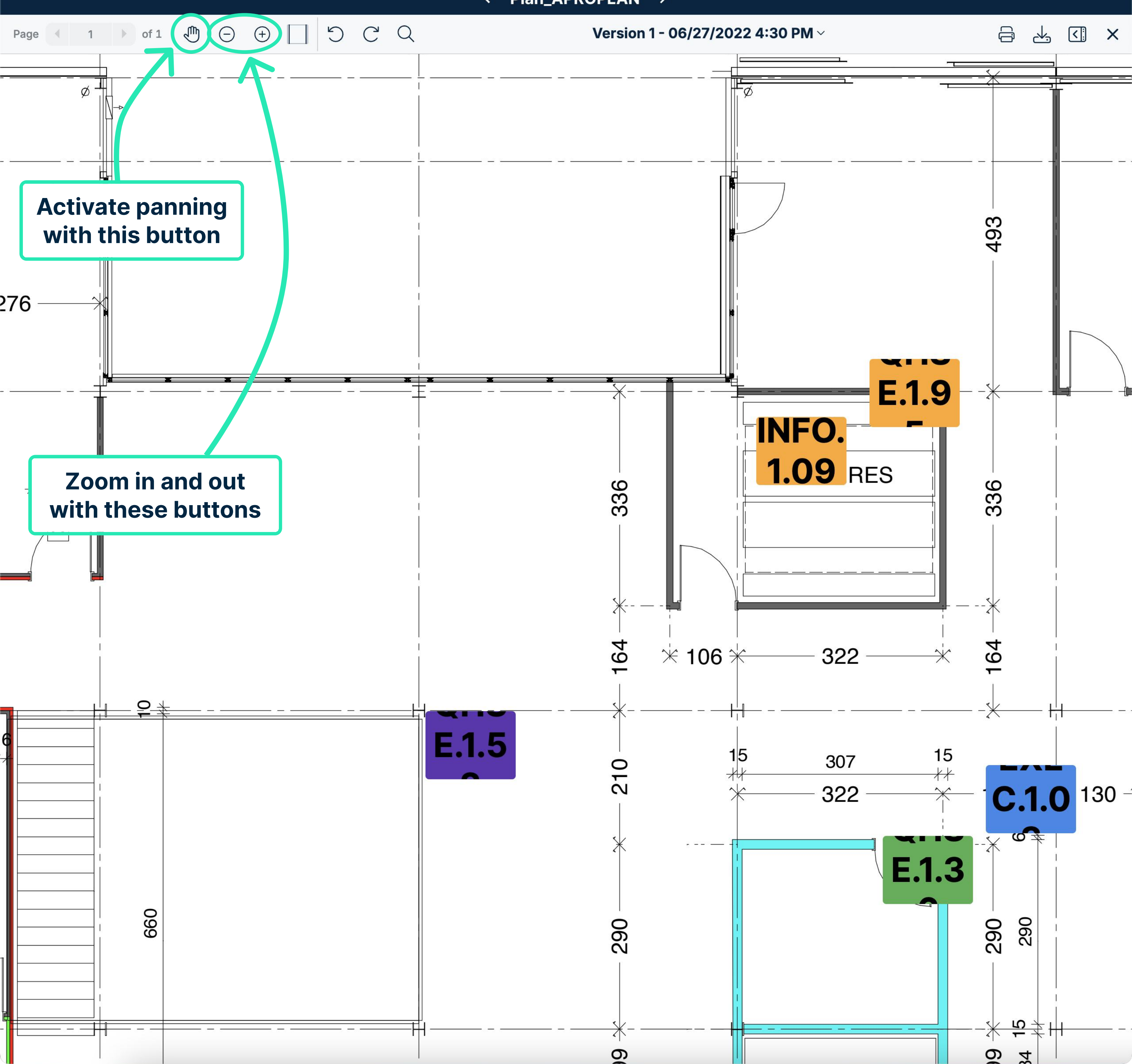

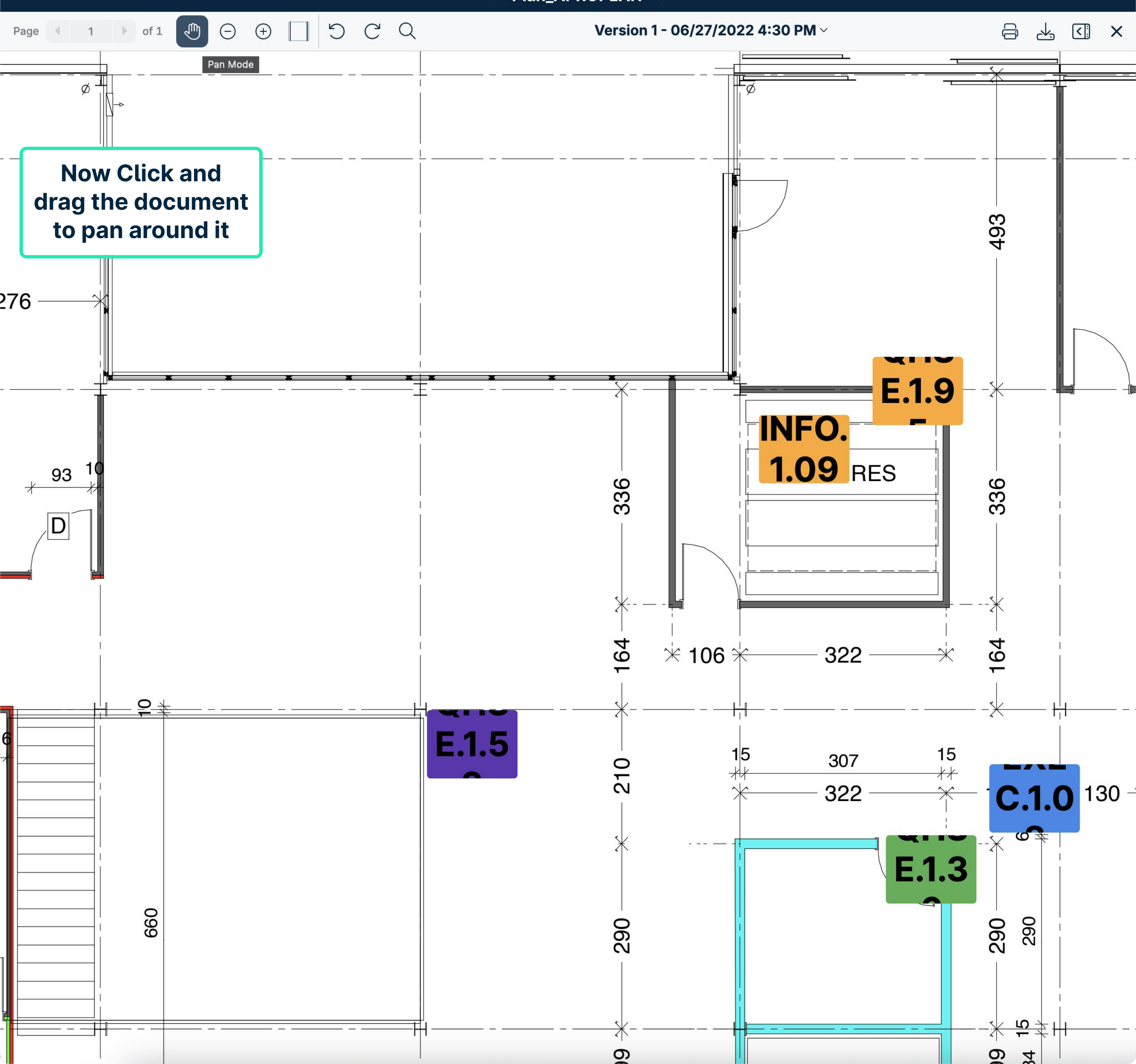

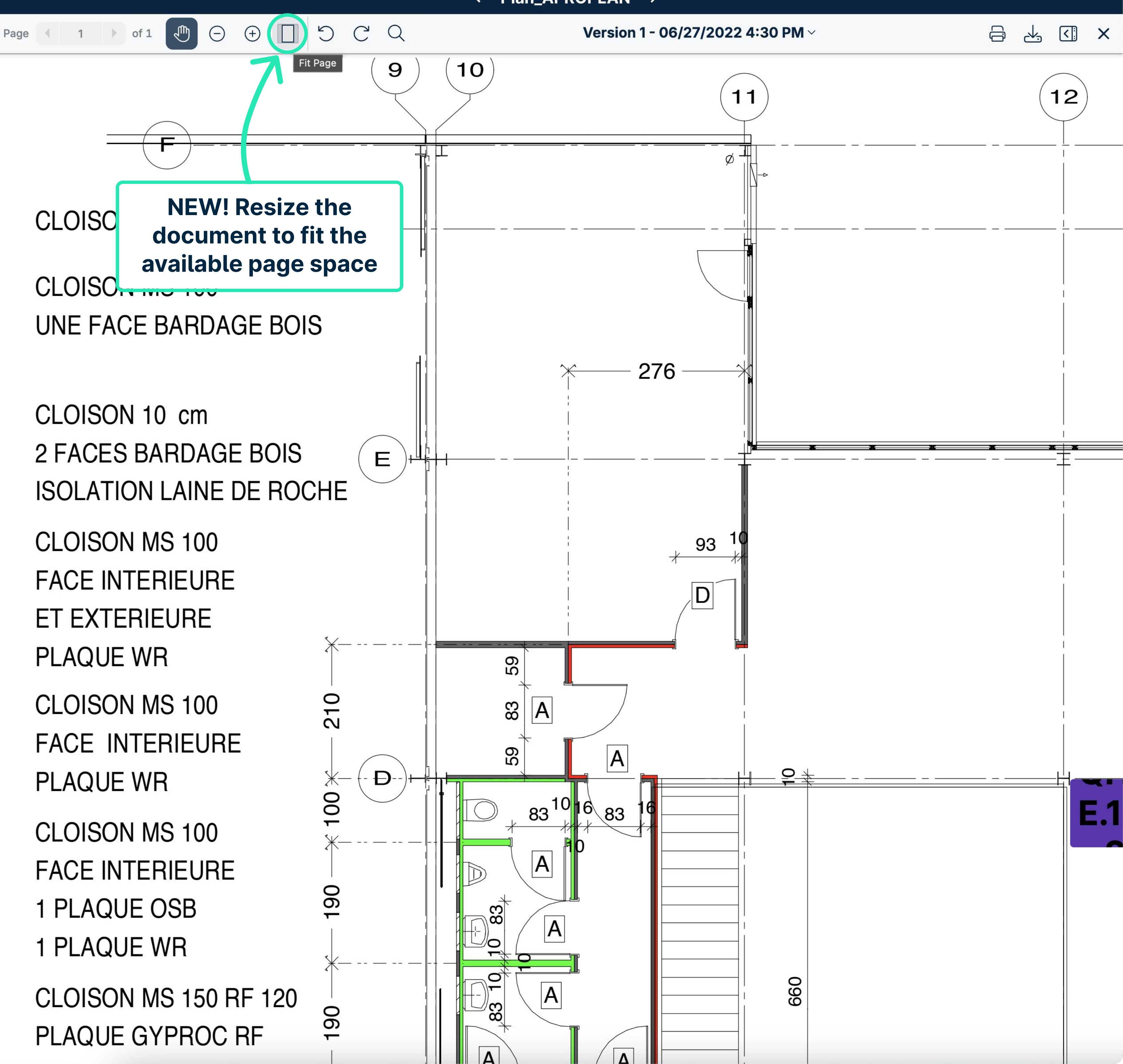

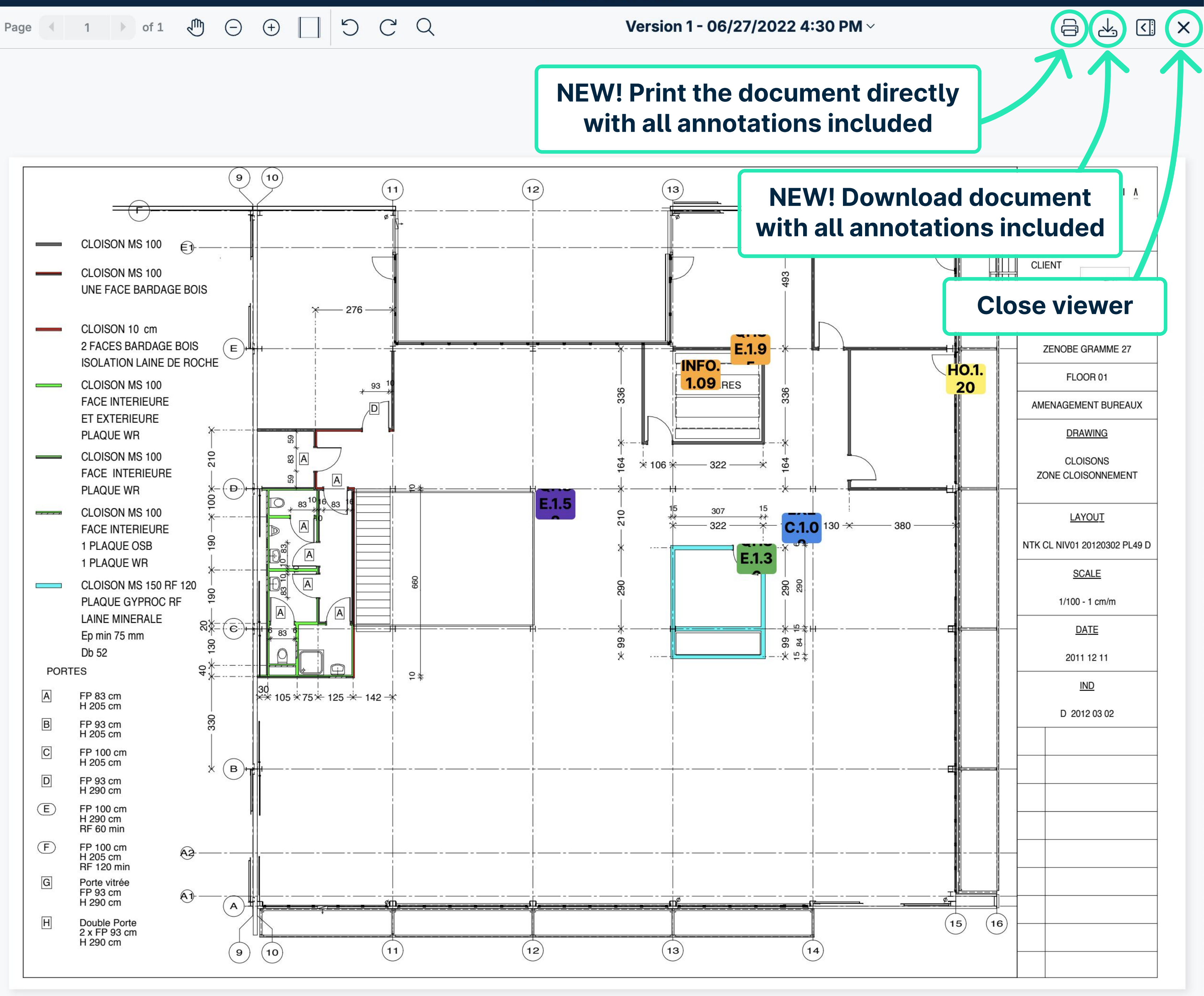

Version 1 - 06/27/2022 4:30 PM ~

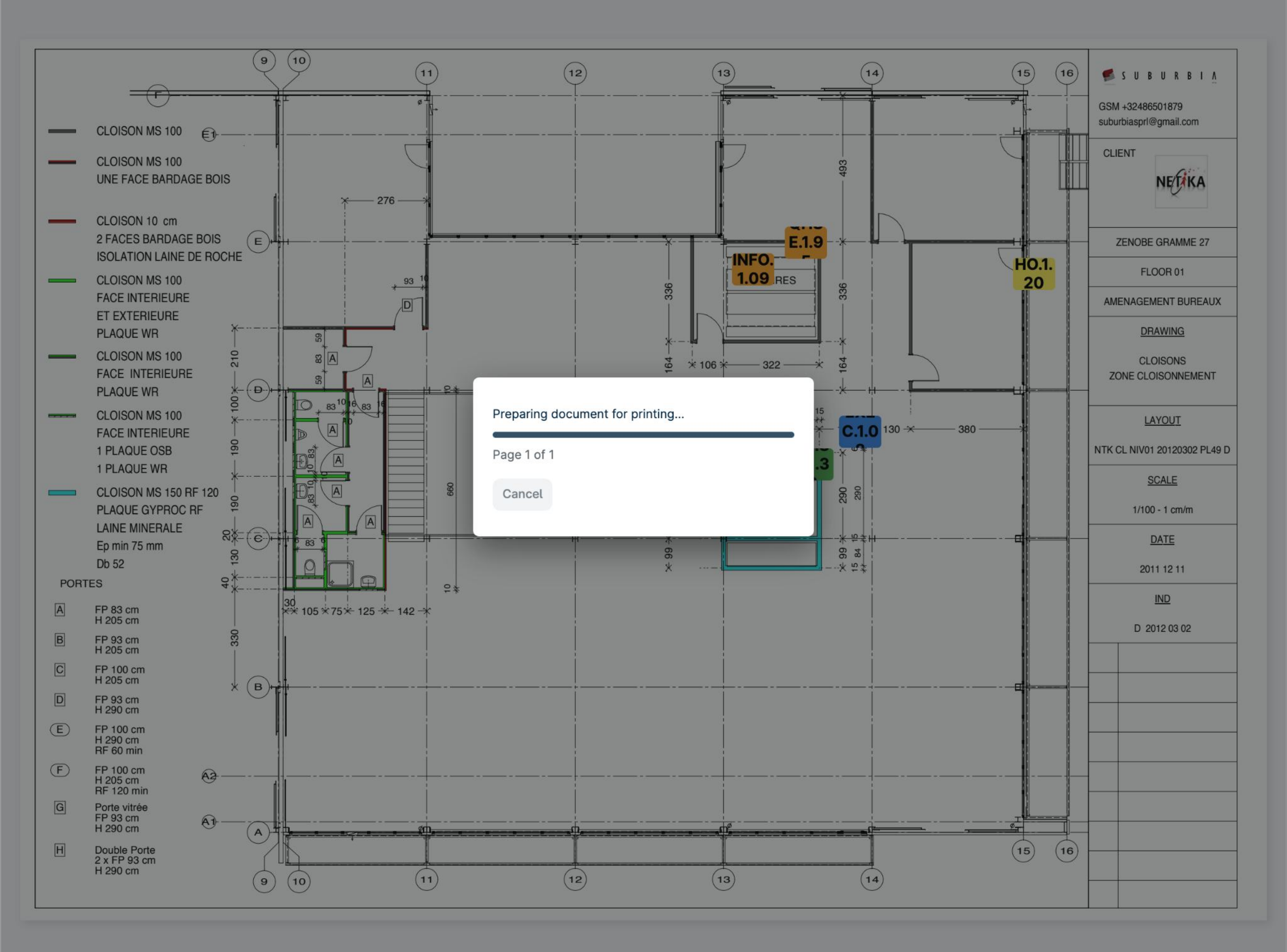

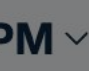

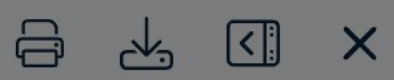

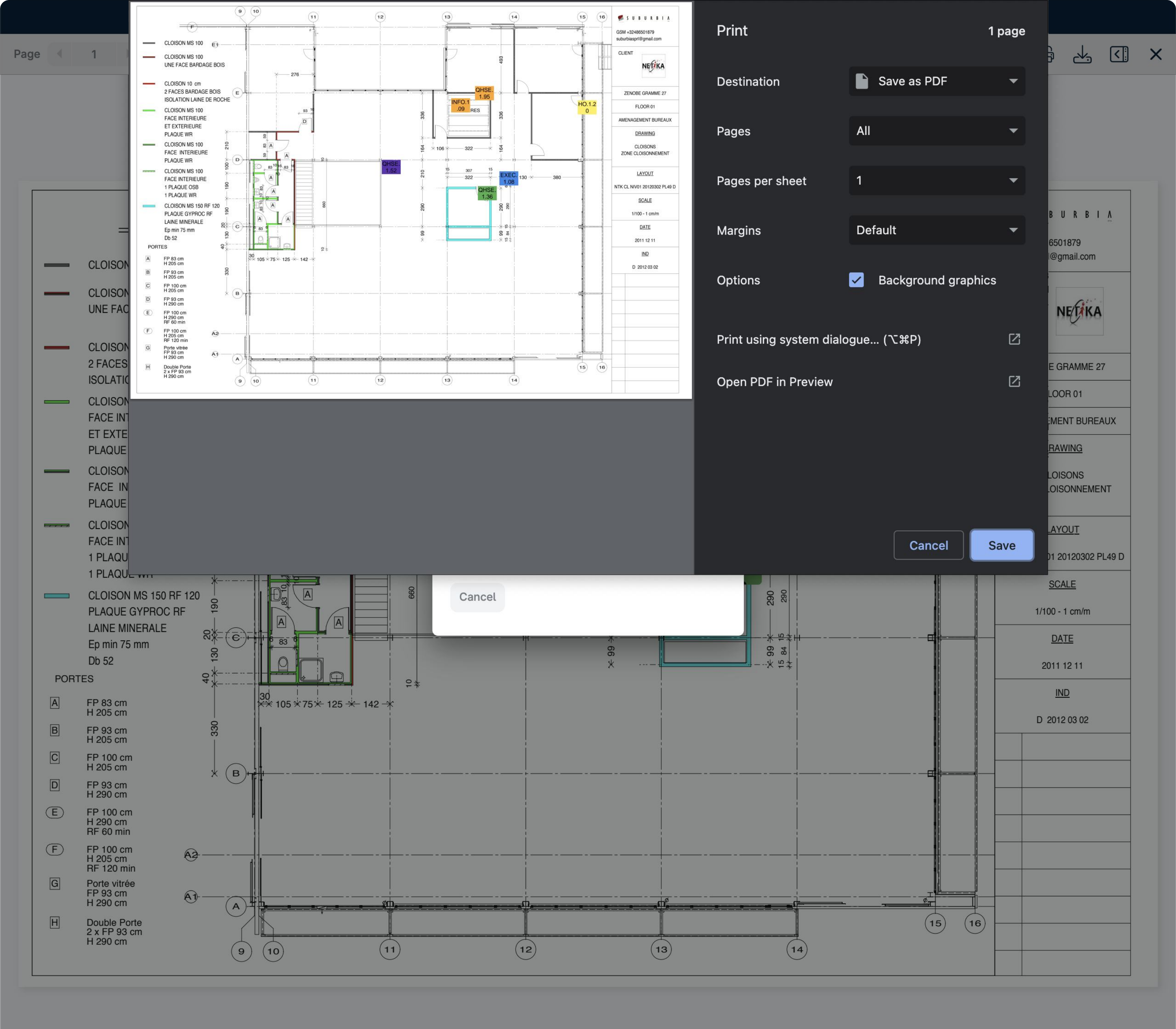

|      |  | dh. | $\cap$     | $\cap$ |                                                                                                    |       |
|------|--|-----|------------|--------|----------------------------------------------------------------------------------------------------|-------|
|      |  | Jun | (-)        | (+)    |                                                                                                    |       |
| ruge |  |     | $\bigcirc$ | U      |                                                                                                    | L L B |
|      |  |     |            |        | the second second second second second second second second second second second second second second second s |       |

Plan d'aménagement

Γ

X

**Q** Searcl

Last year

PLAN.1.23

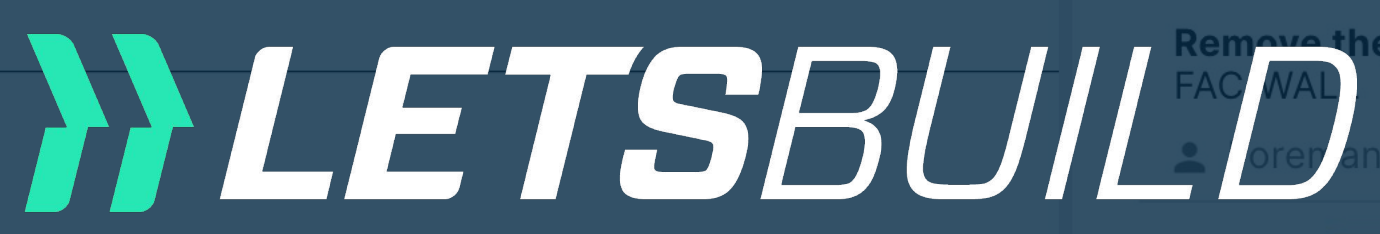

HO.1.23

Scratches **FINI/FINIS** 

💄 Site M

Older

HO.1.08

Impact on FINI/DOOF

💄 Forema

QHSE.1.27

Waste on HSE/BIN

Document viewe Missing se HSE/LIFT Web version

HO.1.10 BL

Access ha FAC/ROOF

HO.1.07

**Repair sin** 

Avant-projet 05-1 septembre 2017 Ce document est la propriété de l'Atelier d'Architecture Geneviève Leman, il ne peut être recopié ou communiqué à un tiers sans l'accord préalable de l'Archite Aménageme d'OW150 USE ANDITATION DUSE ANDITATIONS ON A COCUMENT Chaussée de Bruxe de DOW1300 USE ANDITATIONS ON A COCUMENT

Hulpe ATELIER D'ARCHITECTURE GENEVIEVE LEMAN spri / CHA

| Forms                                  |                    |
|----------------------------------------|--------------------|
|                                        | 🔂 🖶 C              |
|                                        |                    |
|                                        | і 9/10/2022        |
| ewaste                                 |                    |
|                                        | 2/4/2022           |
| on the plinth                          |                    |
| ager (Construction/Site Ma             |                    |
|                                        |                    |
| osed 🗸                                 | <b>i</b> 2/28/2020 |
| , Painter                              |                    |
| CHECKED (GC) 👻                         | 2/20/2020          |
| ITRACTOR                               |                    |
| OSED -<br>curity control for the crane |                    |
|                                        |                    |
| DCKED (SC) 👻                           | 2/1/2020           |
| ch is missing                          |                    |
|                                        |                    |
| ECKED (GC) -                           | ■ 2/25/2020        |

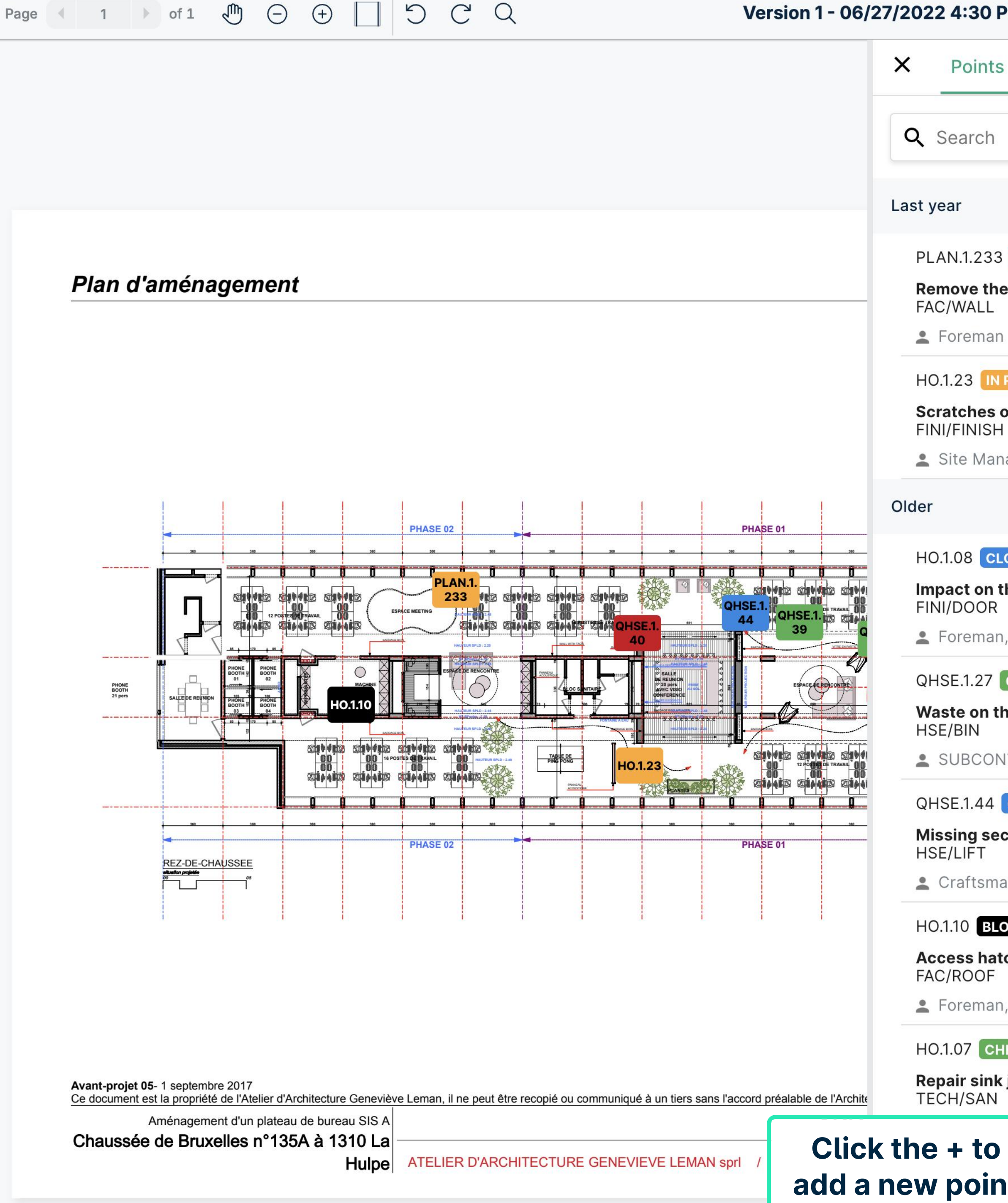

| PM ~                         |           | 5        | ×  |
|------------------------------|-----------|----------|----|
| Forms                        |           |          |    |
|                              | •         | ē        | C  |
|                              |           |          |    |
|                              |           |          |    |
| IN PROGRESS -                |           | 9/10/202 | 2  |
|                              |           |          |    |
| PROGRESS 👻                   |           | 2/4/2022 | 2  |
| on the plinth                |           |          |    |
| ager (Construction/Site Ma   |           |          |    |
|                              |           |          |    |
| OSED 🔻                       |           | 2/28/202 | 20 |
| he door - to repair          |           |          |    |
| , Painter                    |           |          |    |
| CHECKED (GC) 👻               |           | 2/20/202 | 20 |
| ne floor                     |           |          |    |
| ITRACTOR                     |           |          |    |
| CLOSED -                     |           |          |    |
| curity control for the crane |           |          |    |
| an                           |           |          |    |
| DCKED (SC) 🔻                 | Ē         | 2/1/2020 |    |
| ch is missing                |           |          |    |
| , +1                         |           |          |    |
| IECKED (GC) 🔻                | Ē         | 2/25/202 | 20 |
| junction                     |           |          |    |
| er                           |           |          |    |
| nt 📃                         |           |          |    |
|                              | N         |          |    |
|                              | Add point | +        |    |
|                              |           |          |    |

| Page |  | 1 |  | of 1 | J. | Θ | (+) |  | C | C | Q |
|------|--|---|--|------|----|---|-----|--|---|---|---|
|------|--|---|--|------|----|---|-----|--|---|---|---|

| 1 🕨 of 1 🖑 🗇 🕂                                                                                | J D C Q                                   | Version 1 - 06/27/2022 4 | 1:30 PI |
|-----------------------------------------------------------------------------------------------|-------------------------------------------|--------------------------|---------|
|                                                                                               |                                           | × F                      | Points  |
|                                                                                               |                                           | Q Se                     | arch    |
|                                                                                               | ÷                                         | Create point             |         |
| Plan d'amónacomont                                                                            | Select a category<br>General Security     |                          | •       |
|                                                                                               | Add a subject<br>New point for demo       |                          |         |
|                                                                                               | Select a list *<br>05. 3-6 weeks planning | )                        | 18/255  |
|                                                                                               | Select a status *<br>In progress          |                          | •       |
| PHONE<br>BOOTH<br>21 pars                                                                     | Select a room erick vasquez X Nathar      | n Barry X QHSE Manager X | •       |
|                                                                                               | Select a due date                         |                          | •       |
|                                                                                               | Write a comment                           |                          |         |
| REZ-DE-CHAUSSEE                                                                               | Zone                                      |                          | •       |
|                                                                                               | Costs                                     |                          | -       |
|                                                                                               | Enter the info                            |                          | •       |
| Avant-projet 05- 1 septembre 2017<br>Ce document est la propriété de l'Atelier d'Architecture | and press save                            |                          |         |
| Chaussée de Bruxelles n°135A à 1310<br>Hu                                                     | L:<br>IIp                                 | CANCEL S/                | AVE     |

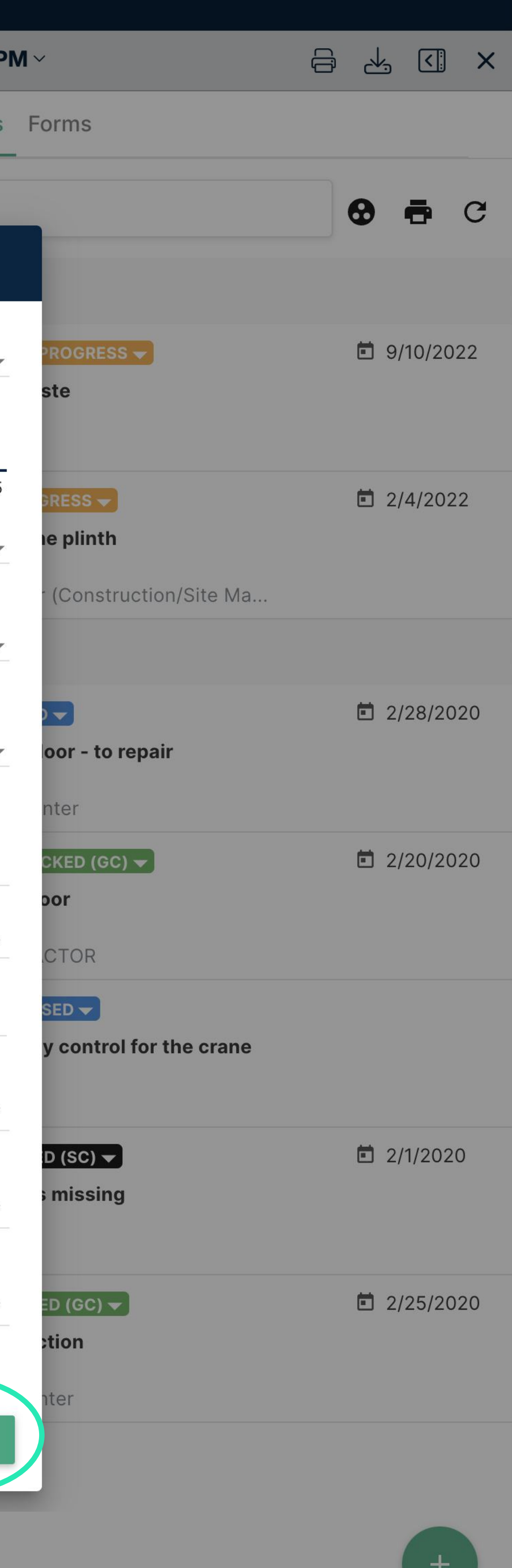

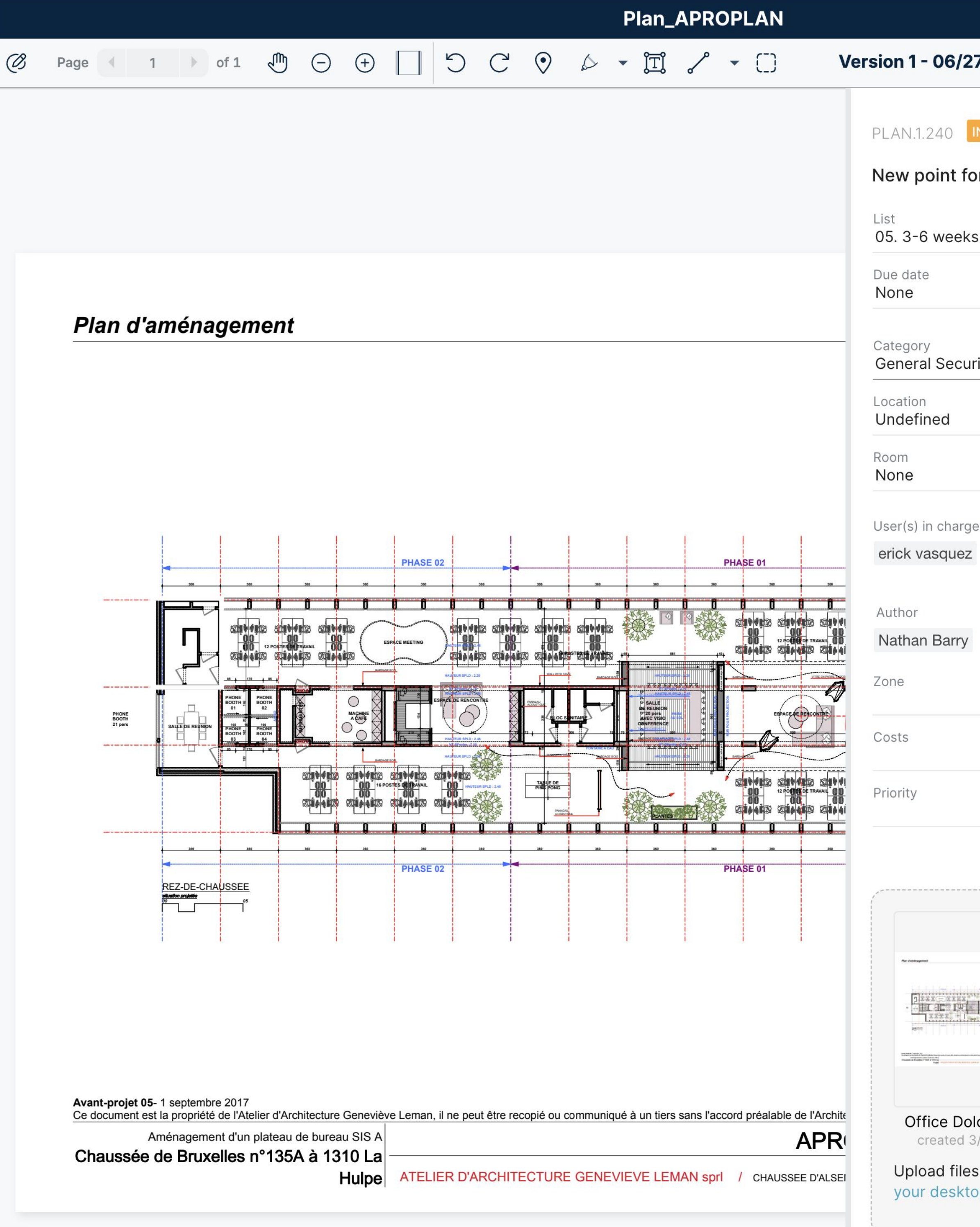

| 06/27/2022 4:30 PM ~                |                       | 5 (] X   |
|-------------------------------------|-----------------------|----------|
| IN PROGRESS <b>T</b><br>nt for demo |                       | : ×      |
| veeks planning                      |                       |          |
| Hide the s<br>for the f             | sidepanel<br>ull view | <b>•</b> |
| d                                   |                       |          |
| charge<br>quez Nathan Barry QHSE M  | lanager               |          |
|                                     |                       |          |
|                                     |                       |          |
|                                     |                       |          |
| e Dolce.pdf_1_1<br>ated 3/27/2020   | r from                | - 0      |
| esktop                              |                       |          |
| Write comment                       |                       |          |

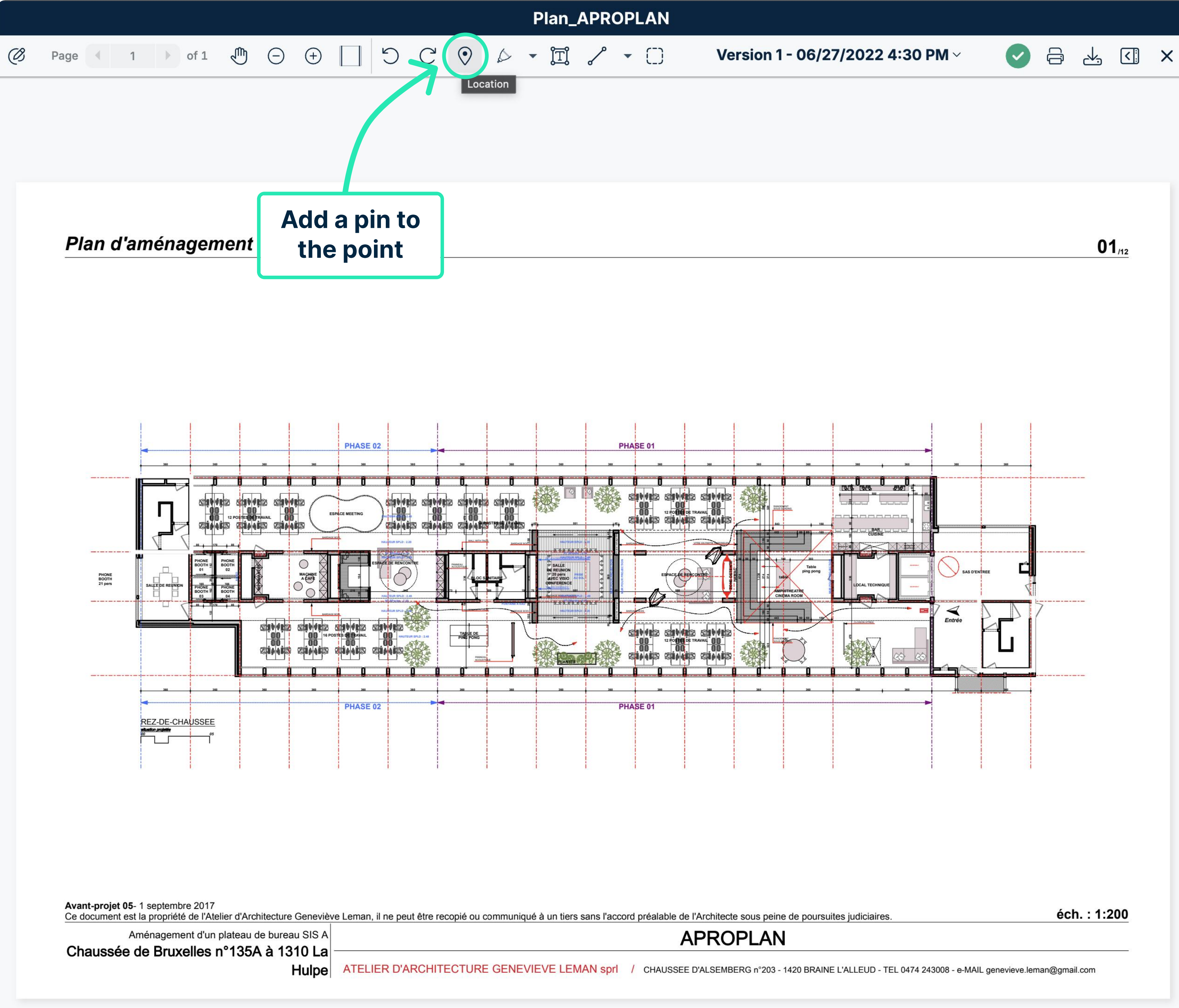

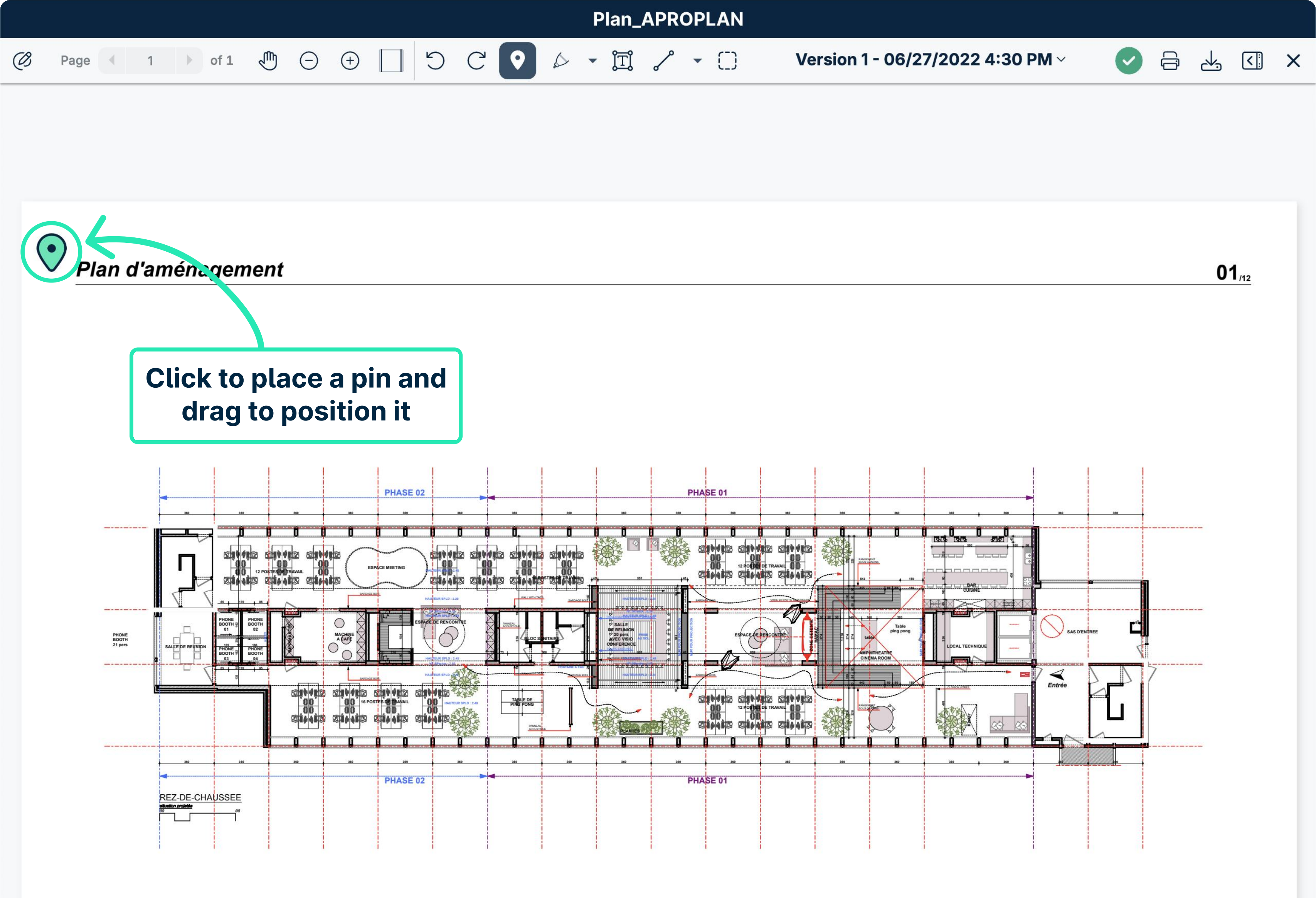

Avant-projet 05- 1 septembre 2017

Ce document est la propriété de l'Atelier d'Architecture Geneviève Leman, il ne peut être recopié ou communiqué à un tiers sans l'accord préalable de l'Architecte sous peine de poursuites judiciaires. Aménagement d'un plateau de bureau SIS A **APROPLAN** 

Chaussée de Bruxelles n°135A à 1310 La

Hulpe ATELIER D'ARCHITECTURE GENEVIEVE LEMAN spri / CHAUSSEE D'ALSEMBERG n°203 - 1420 BRAINE L'ALLEUD - TEL 0474 243008 - e-MAIL genevieve.leman@gmail.com

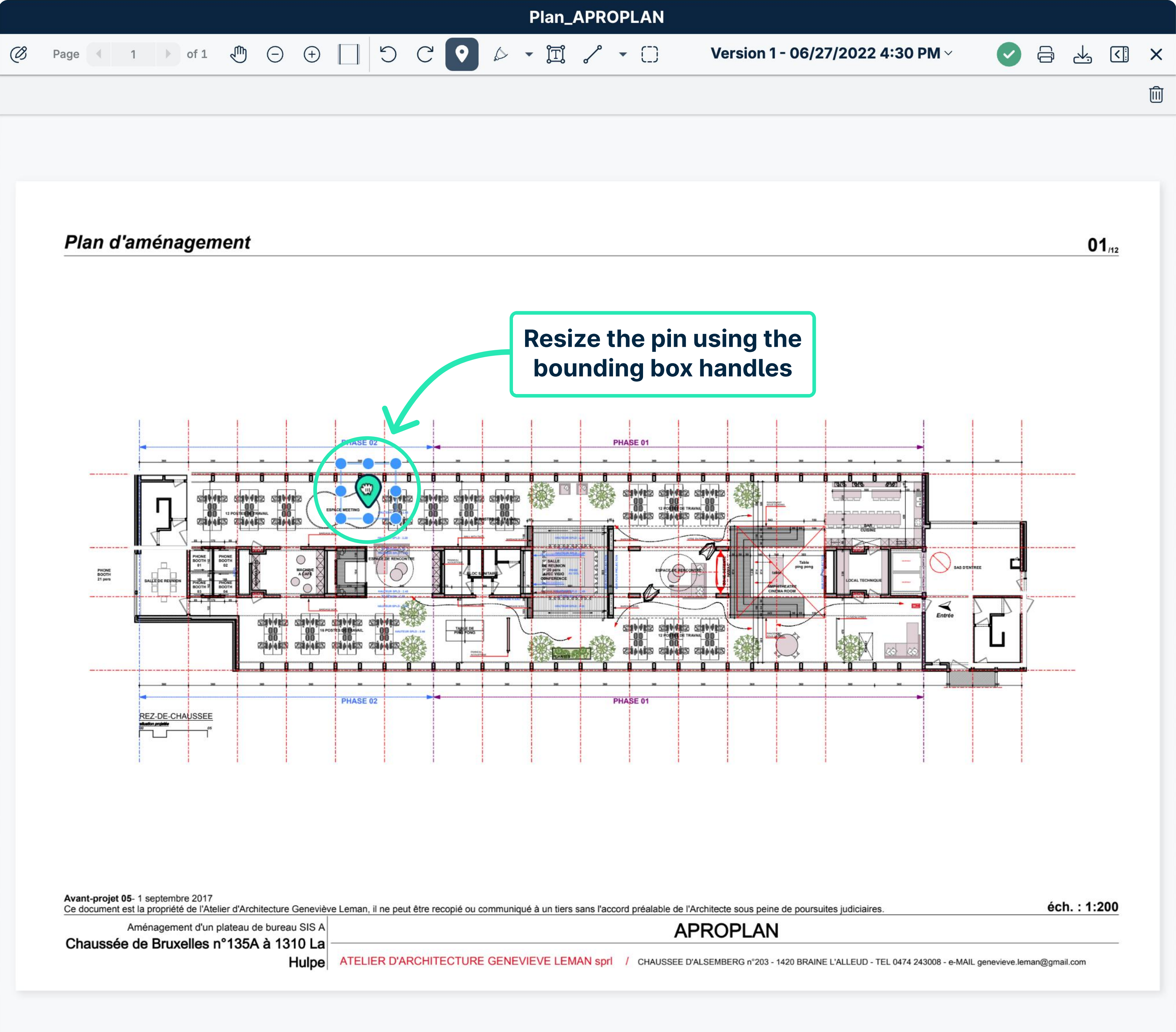

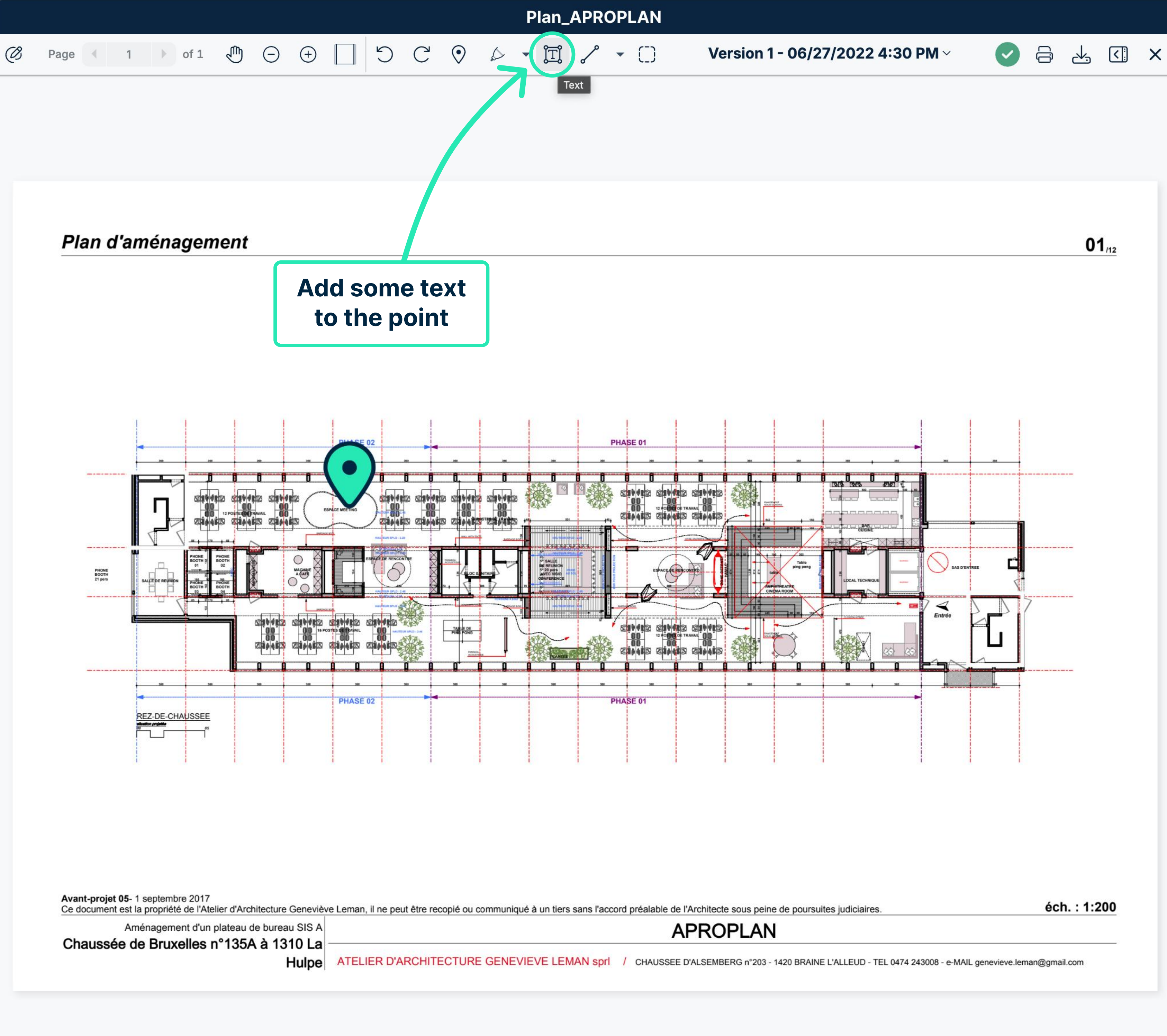

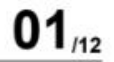

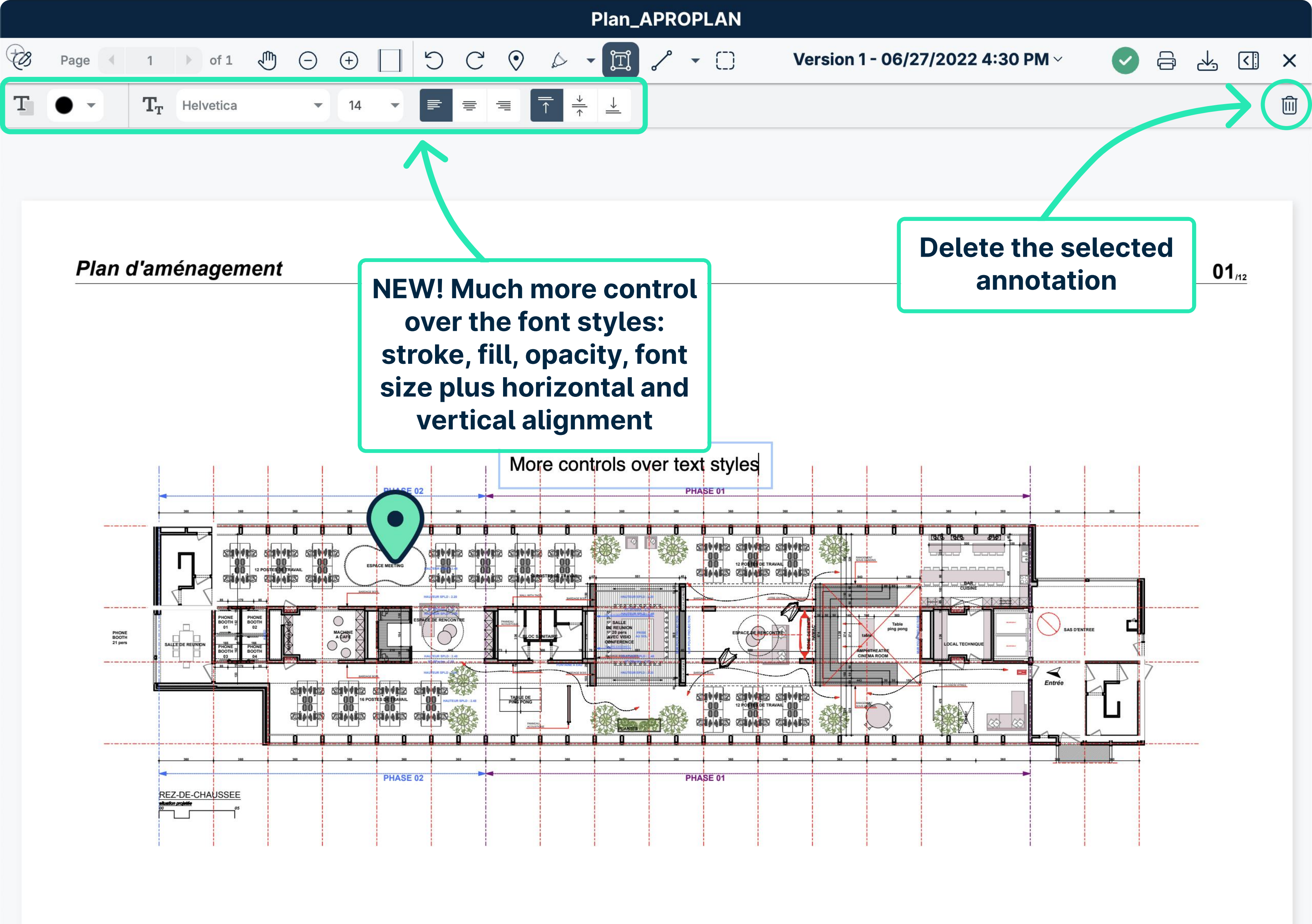

Avant-projet 05-1 septembre 2017

Ce document est la propriété de l'Atelier d'Architecture Geneviève Leman, il ne peut être recopié ou communiqué à un tiers sans l'accord préalable de l'Architecte sous peine de poursuites judiciaires. Aménagement d'un plateau de bureau SIS A **APROPLAN** Chaussée de Bruxelles n°135A à 1310 La

> ATELIER D'ARCHITECTURE GENEVIEVE LEMAN spri / CHAUSSEE D'ALSEMBERG n°203 - 1420 BRAINE L'ALLEUD - TEL 0474 243008 - e-MAIL genevieve.leman@gmail.com Hulpe

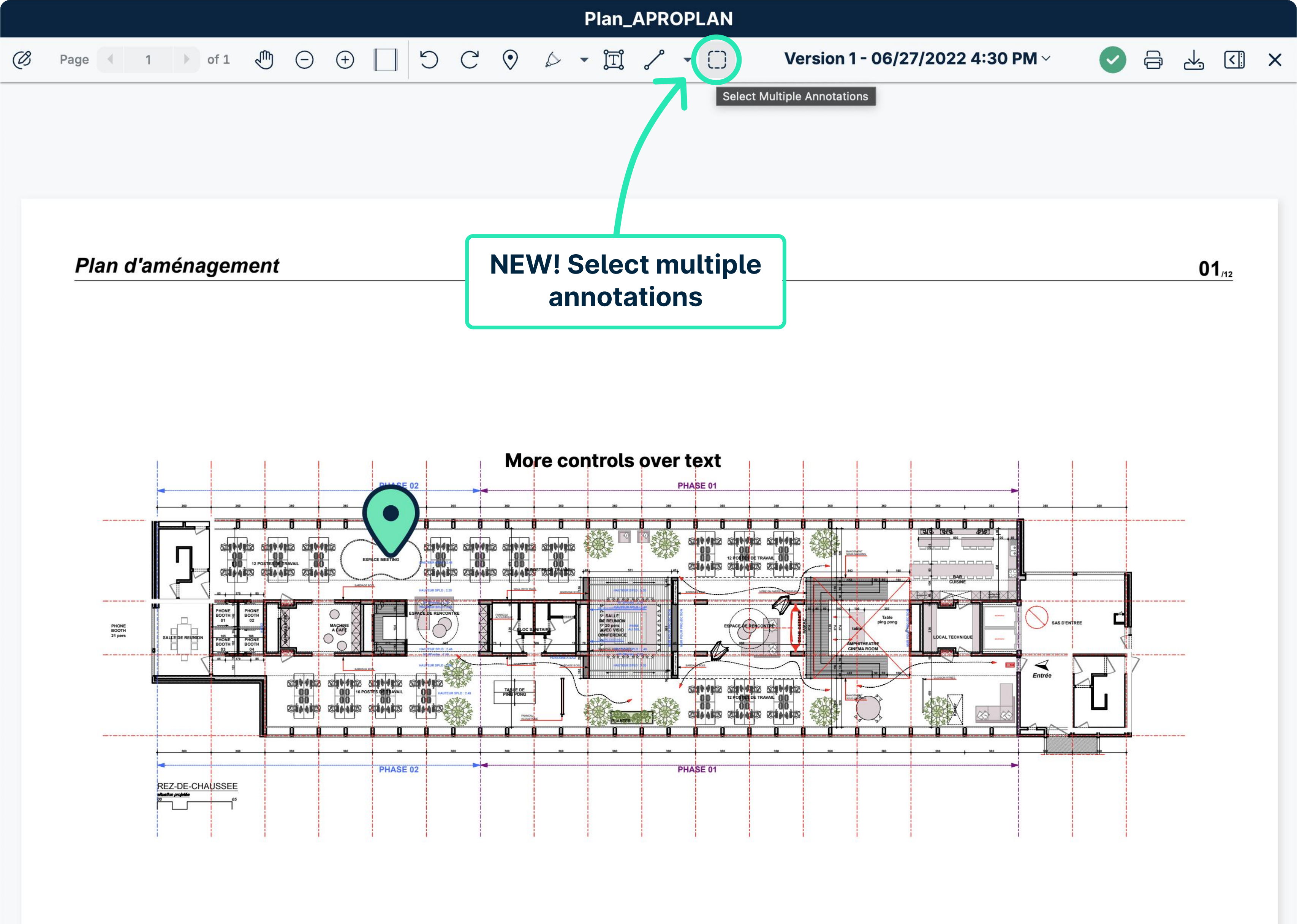

Avant-projet 05- 1 septembre 2017 Ce document est la propriété de l'Atelier d'Architecture Geneviève Leman, il ne peut être recopié ou communiqué à un tiers sans l'accord préalable de l'Architecte sous peine de poursuites judiciaires. Aménagement d'un plateau de bureau SIS A **APROPLAN** Chaussée de Bruxelles n°135A à 1310 La Hulpe ATELIER D'ARCHITECTURE GENEVIEVE LEMAN spri / CHAUSSEE D'ALSEMBERG n°203 - 1420 BRAINE L'ALLEUD - TEL 0474 243008 - e-MAIL genevieve.leman@gmail.com

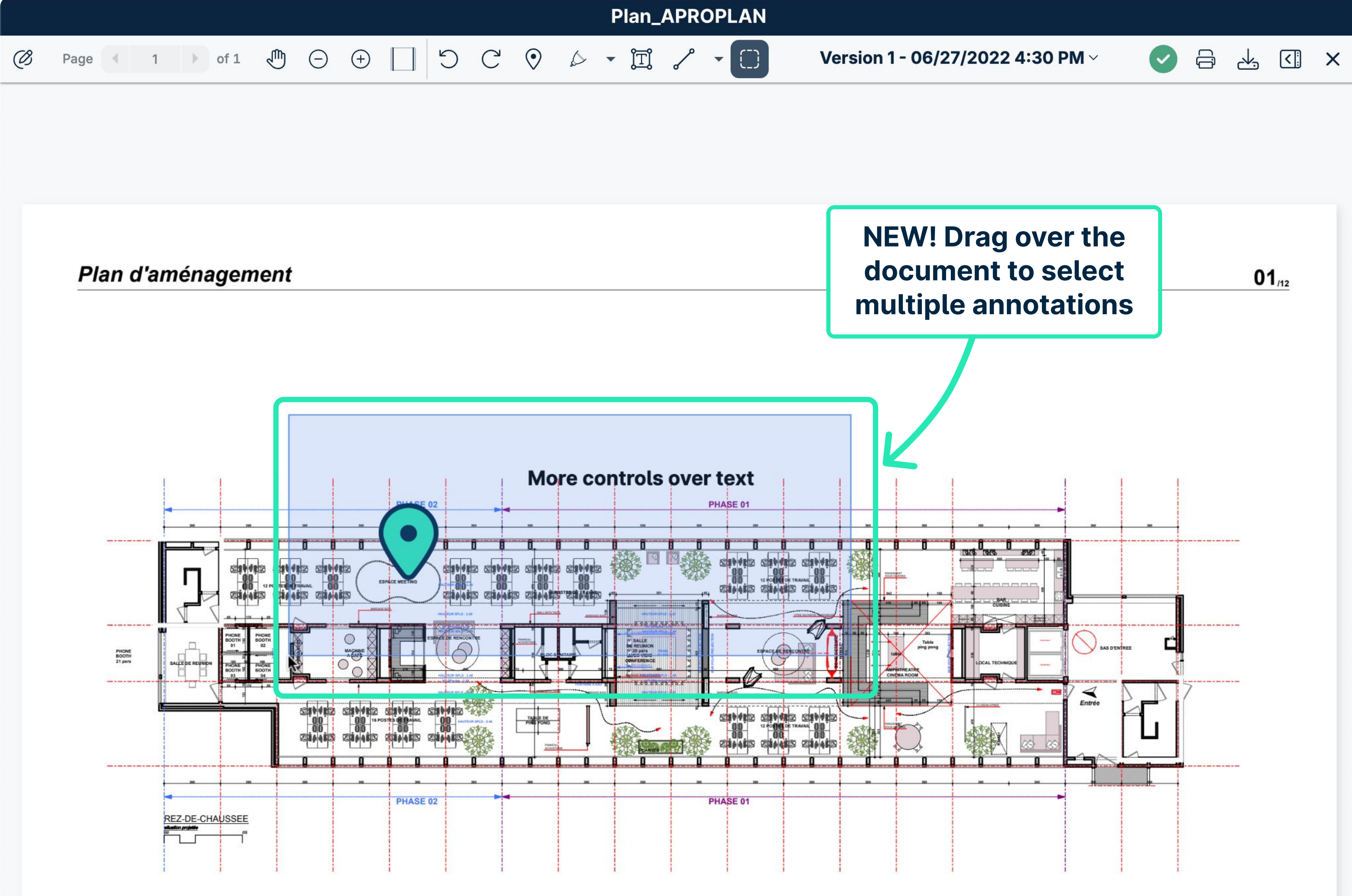

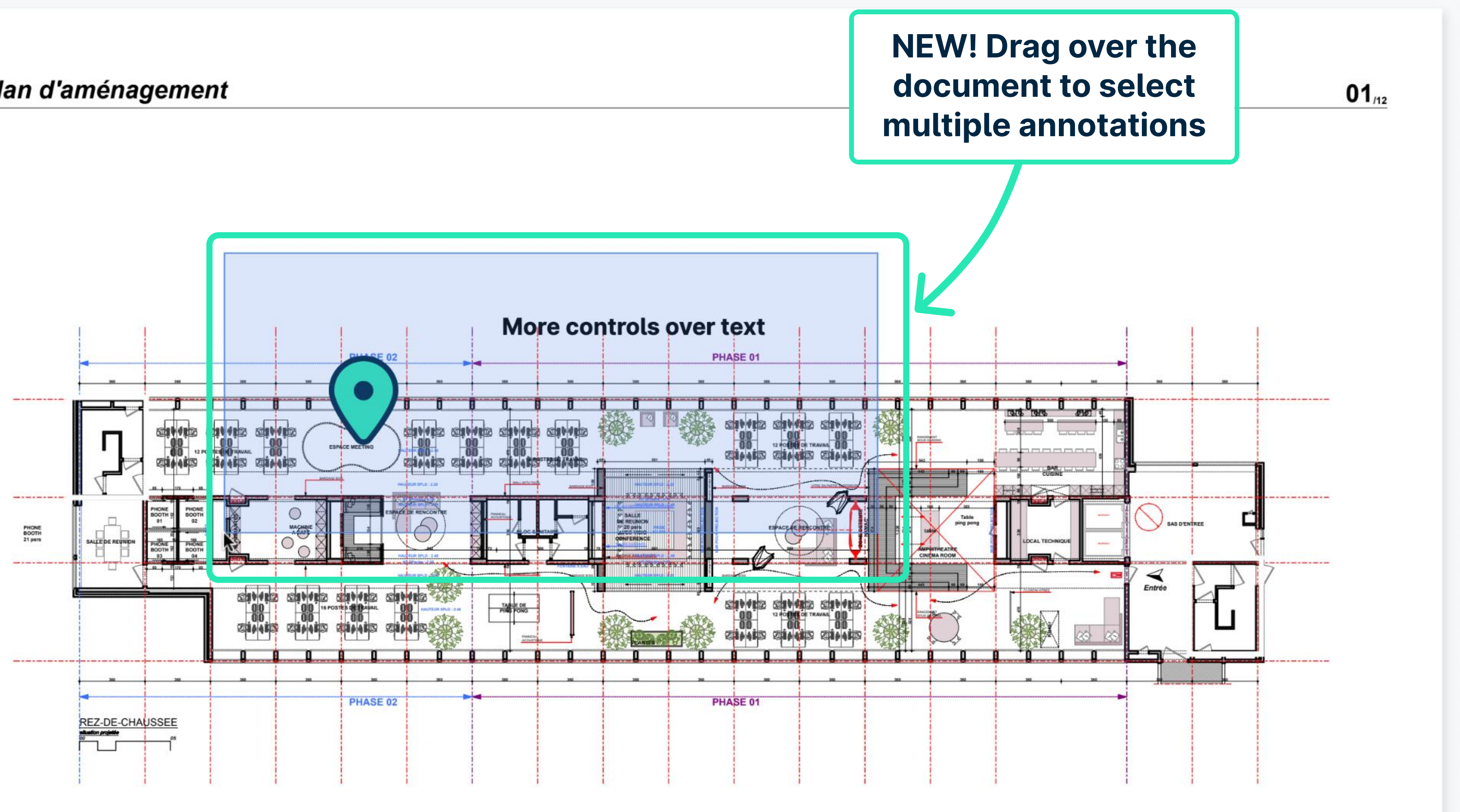

Avant-projet 05- 1 septembre 2017

Ce document est la propriété de l'Atelier d'Architecture Geneviève Leman, il ne peut être recopié ou communiqué à un tiers sans l'accord préalable de l'Architecte sous peine de poursuites judiciaires. **APROPLAN** 

Aménagement d'un plateau de bureau SIS A Chaussée de Bruxelles n°135A à 1310 La

Hulpe ATELIER D'ARCHITECTURE GENEVIEVE LEMAN spri / CHAUSSEE D'ALSEMBERG n°203 - 1420 BRAINE L'ALLEUD - TEL 0474 243008 - e-MAIL genevieve.leman@gmail.com

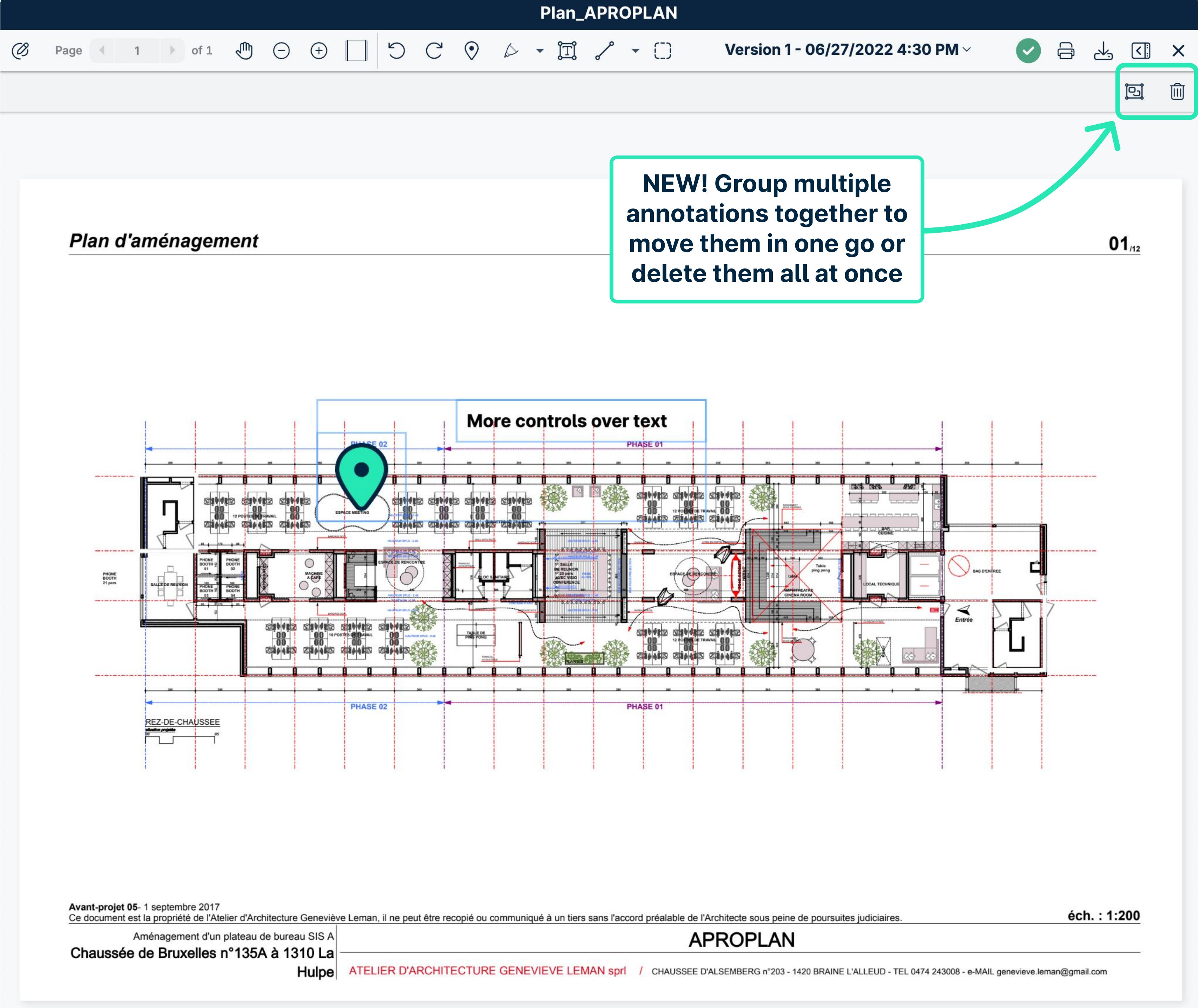

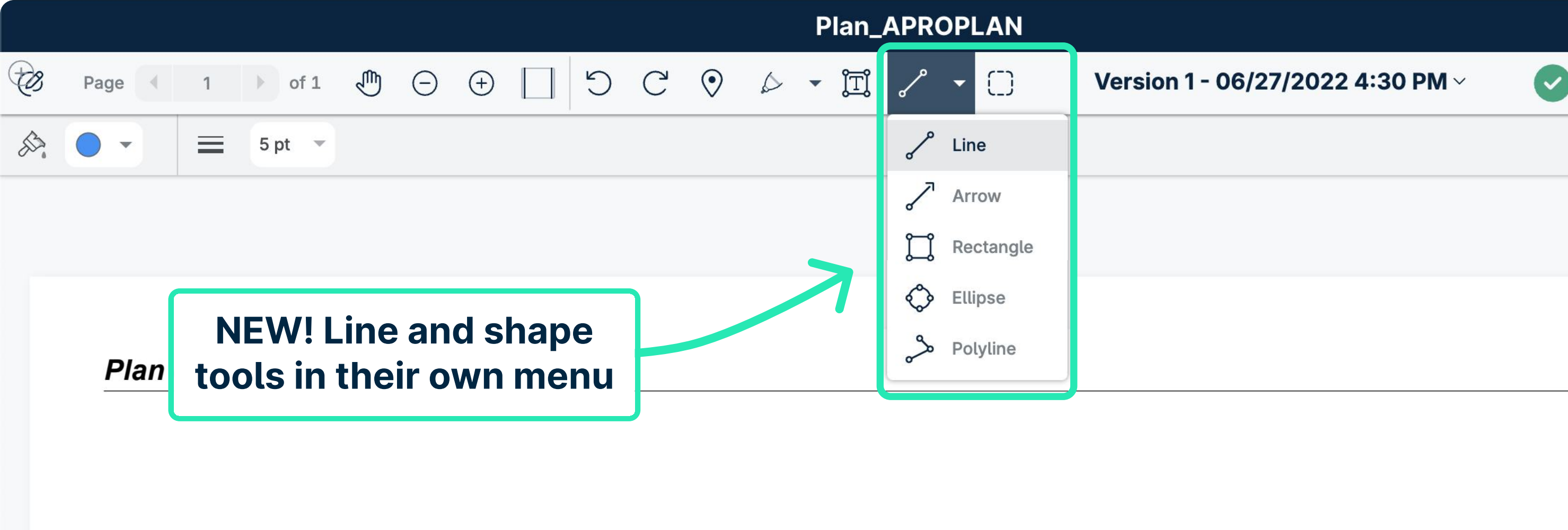

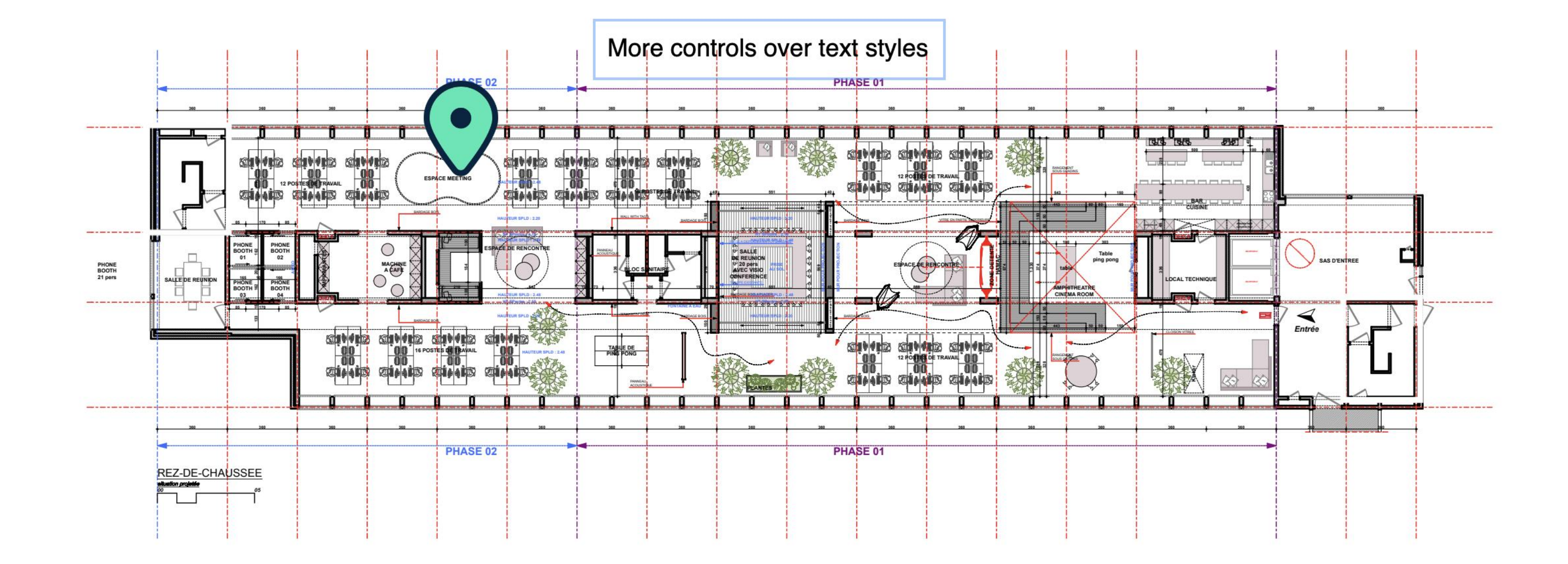

Avant-projet 05-1 septembre 2017

Ce document est la propriété de l'Atelier d'Architecture Geneviève Leman, il ne peut être recopié ou communiqué à un tiers sans l'accord préalable de l'Architecte sous peine de poursuites judiciaires. **APROPLAN** 

Aménagement d'un plateau de bureau SIS A Chaussée de Bruxelles n°135A à 1310 La

Hulpe

ATELIER D'ARCHITECTURE GENEVIEVE LEMAN spri / CHAUSSEE D'ALSEMBERG n°203 - 1420 BRAINE L'ALLEUD - TEL 0474 243008 - e-MAIL genevieve.leman@gmail.com

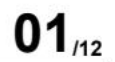

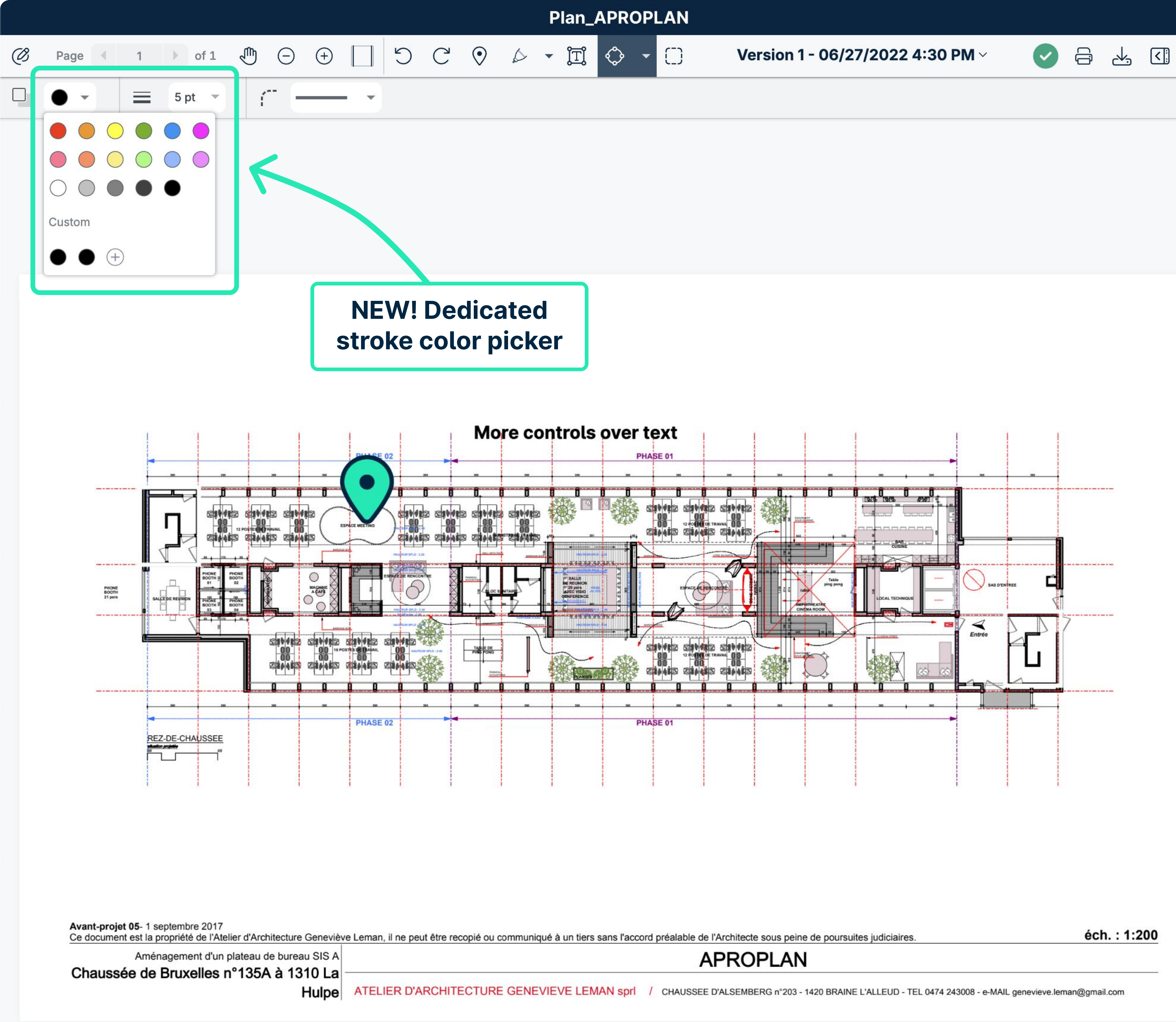

éch. : 1:200

×

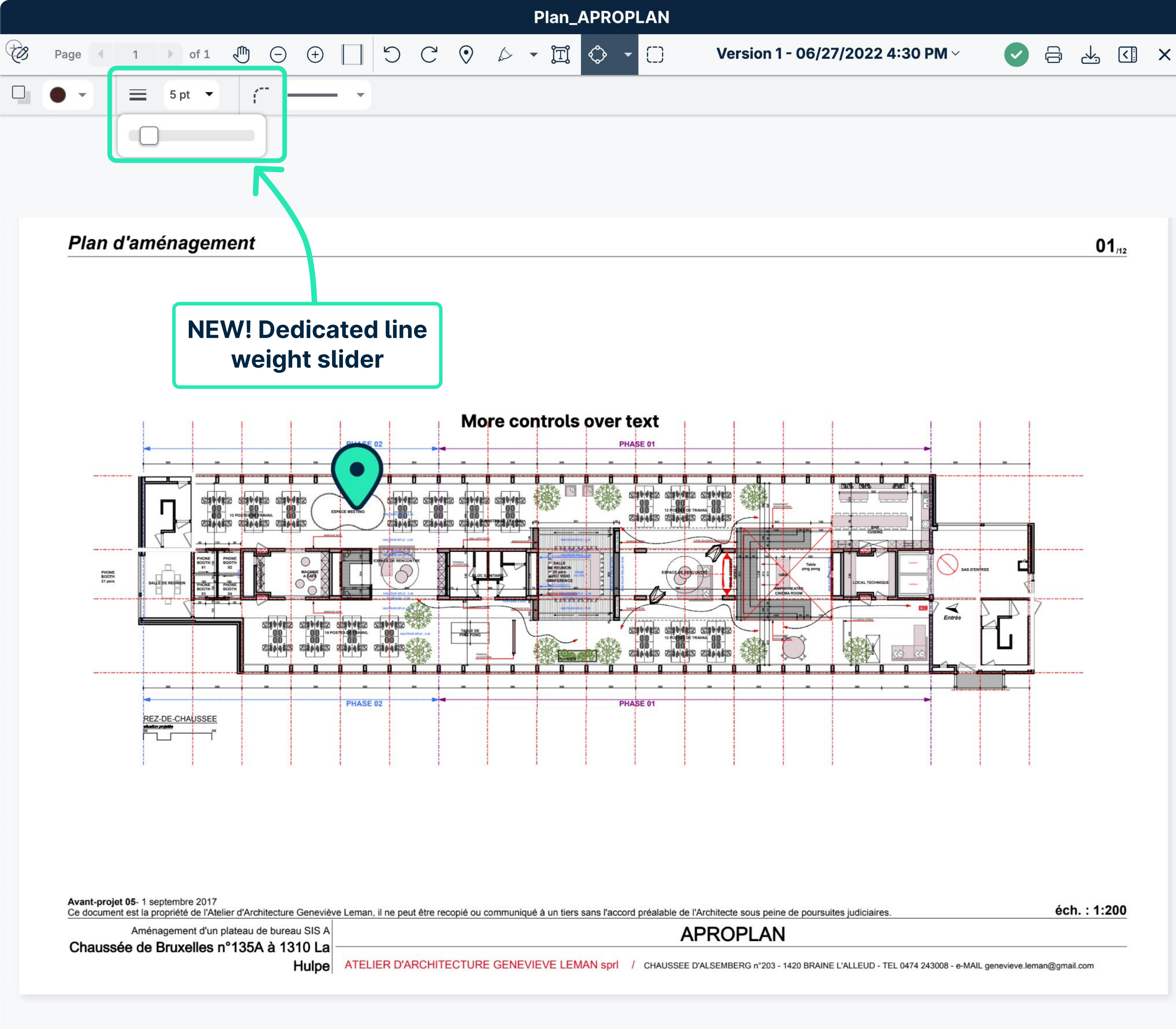

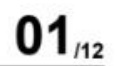

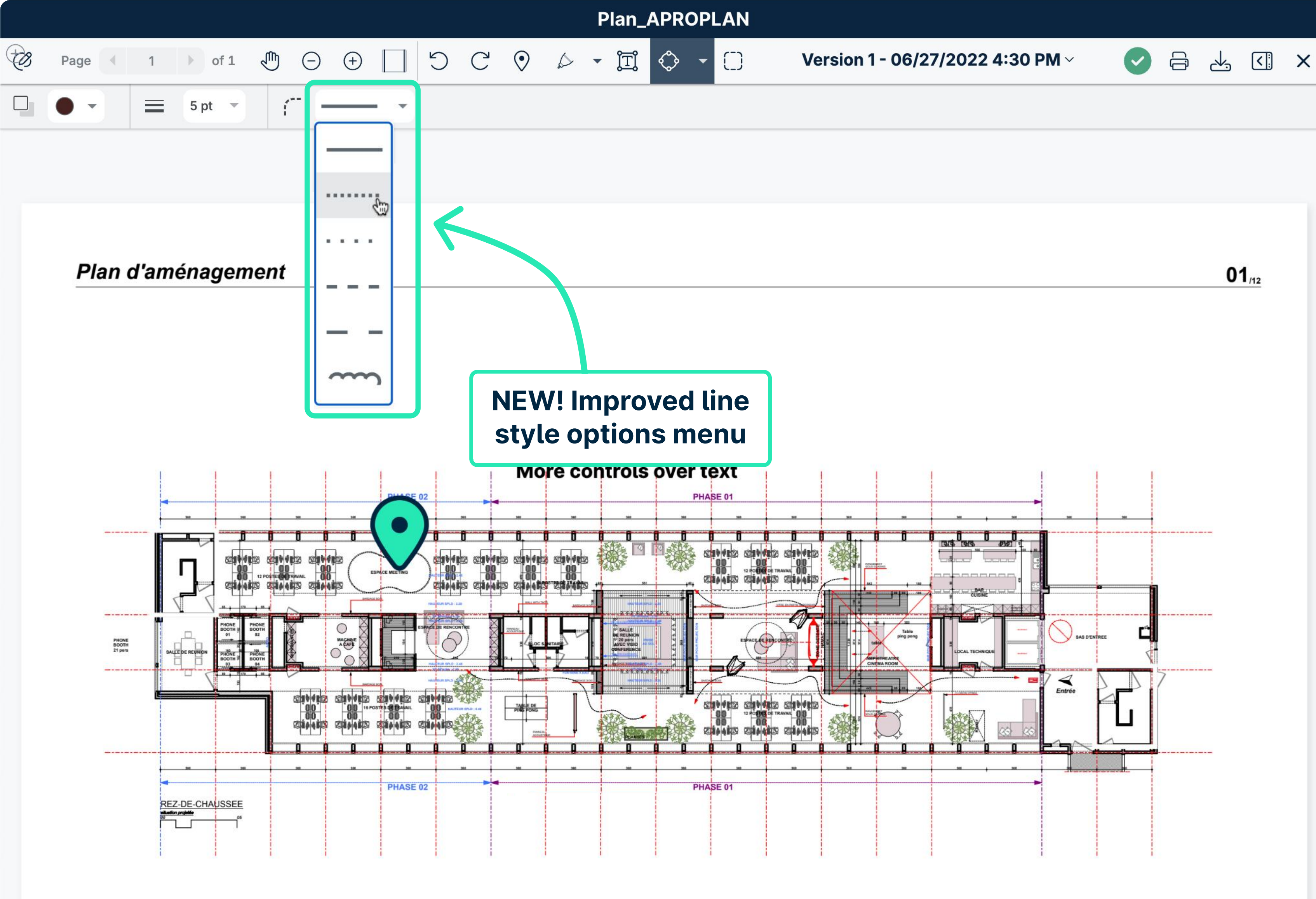

Avant-projet 05- 1 septembre 2017

Ce document est la propriété de l'Atelier d'Architecture Geneviève Leman, il ne peut être recopié ou communiqué à un tiers sans l'accord préalable de l'Architecte sous peine de poursuites judiciaires.

Aménagement d'un plateau de bureau SIS A Chaussée de Bruxelles n°135A à 1310 La

Hulpe ATELIER D'ARCHITECTURE GENEVIEVE LEMAN spri / CHAUSSEE D'ALSEMBERG n°203 - 1420 BRAINE L'ALLEUD - TEL 0474 243008 - e-MAIL genevieve.leman@gmail.com

**APROPLAN** 

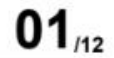

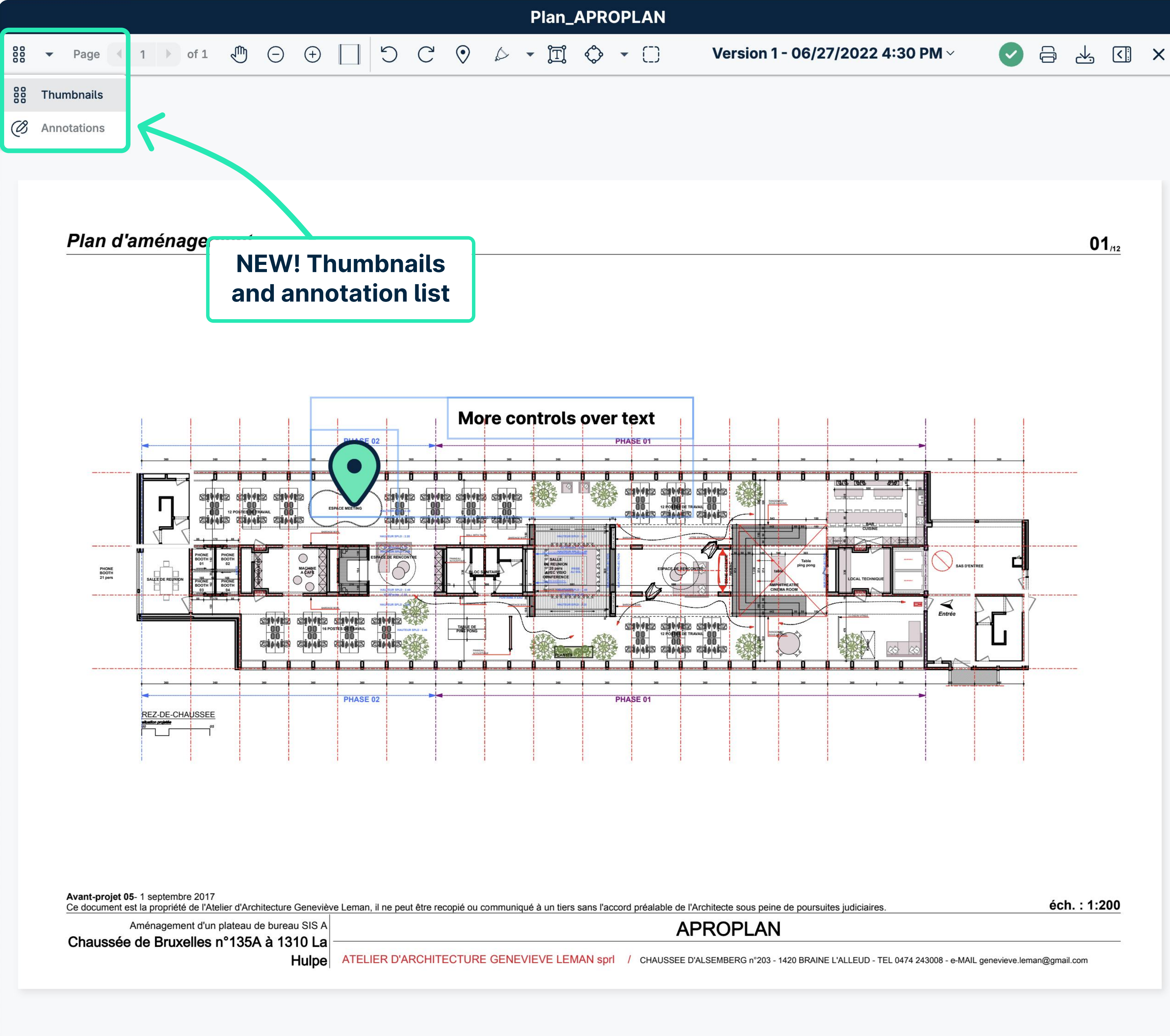

01/12

|         |                                                   |       |                                                                                                    | Pla                                                                                         | n_APROPLAN                               |                                                                                            |
|---------|---------------------------------------------------|-------|----------------------------------------------------------------------------------------------------|---------------------------------------------------------------------------------------------|------------------------------------------|--------------------------------------------------------------------------------------------|
| Ø       | Page      ↓ 1      of 1                           | 🖑 🛈 🕀 | ) 🗌 🤈 C                                                                                                    | • • • j                                                                                     | i 🔷 - 🗆                                  | Version 1 - 06/2                                                                           |
| 4 A     | nnotations                                        |       |                                                                                                    |                                                                                             |                                          |                                                                                            |
| Pa      | rectangle                                         | K     |                                                                                                    | NEW!<br>and                                                                                 | Easily seled view/edit/                  | ct                                                                                         |
| 4       | Maurice van der Linden,<br>3/27/2020<br>Rectangle |       |                                                                                                    | delete<br>fro                                                                               | annotatior<br>the list                   | าร                                                                                         |
| IJ      | Maurice van der Linden,<br>3/27/2020              |       |                                                                                                    |                                                                                             |                                          |                                                                                            |
| $\odot$ | <b>Pin</b><br>8/17/2023                           |       | Plan d'aménager                                                                                                    | nent                                                                                        |                                          |                                                                                            |
| Ĩ       | More controls over text styles 8/17/2023          | Ŵ     |                                                                                                    |                                                                                             |                                          |                                                                                            |
|         |                                                   |       |                                                                                                    |                                                                                             | More con                                 | PHASE 01                                                                                   |
|         |                                                   |       | Avant-projet 05- 1 septembre 2017<br>Ce document est la propriété de l'At<br>Aménagement d'un<br>Chaussée de Bruxelles | elier d'Architecture Geneviève Lema<br>plateau de bureau SIS A<br>n°135A à 1310 La<br>Hulpe | n, il ne peut être recopié ou communiqué | à un tiers sans l'accord préalable de l'Archite<br>APR<br>EVE LEMAN sprl / CHAUSSEE D'ALSE |
|         |                                                   |       |                                                                                                    |                                                                                             |                                          |                                                                                            |

### 27/2022 4:30 PM ~

01/12

S = 4 ≤ ×

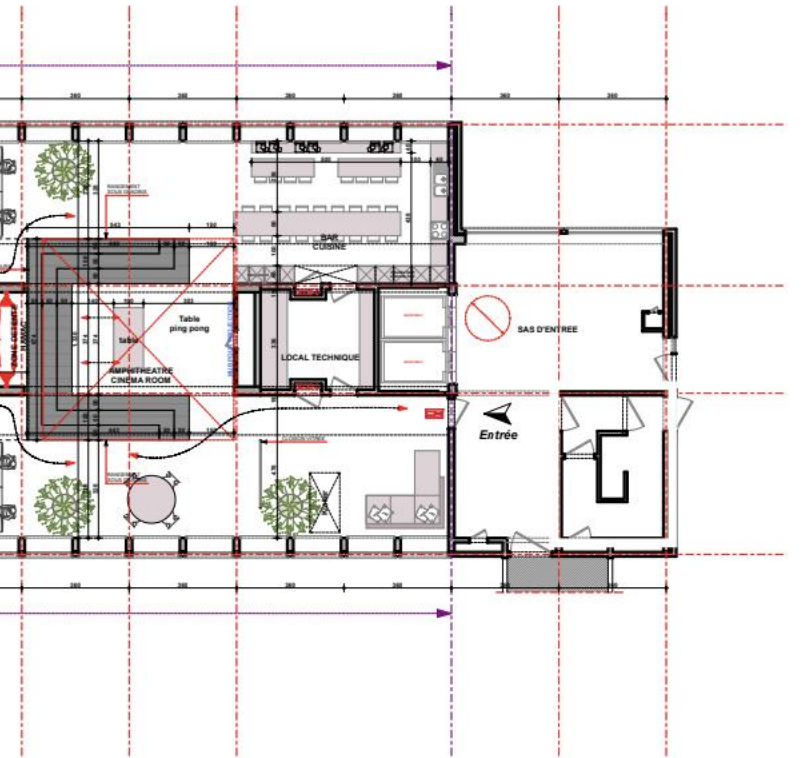

tecte sous peine de poursuites judiciaires.

éch. : 1:200

OPLAN

MBERG n°203 - 1420 BRAINE L'ALLEUD - TEL 0474 243008 - e-MAIL genevieve.leman@gmail.com

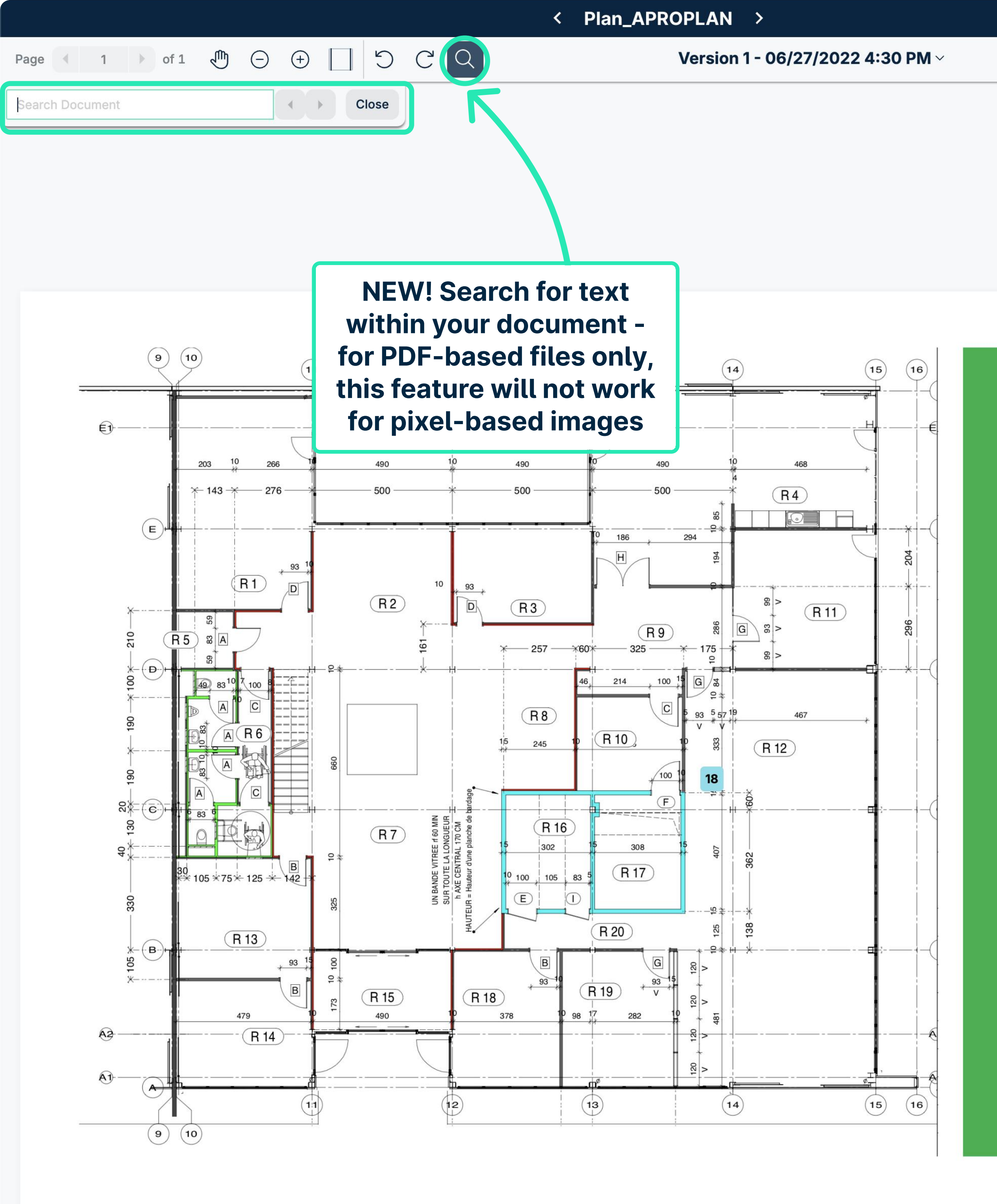

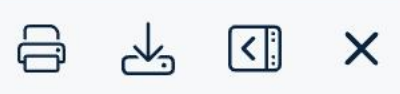

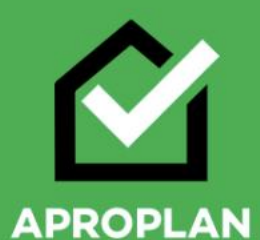

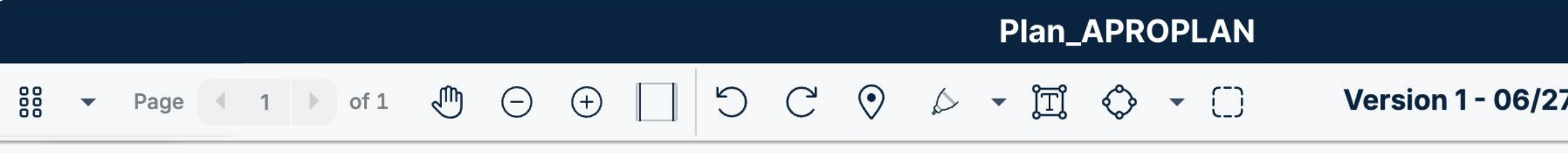

**Click to save your** annotations

### Plan d'aménagement

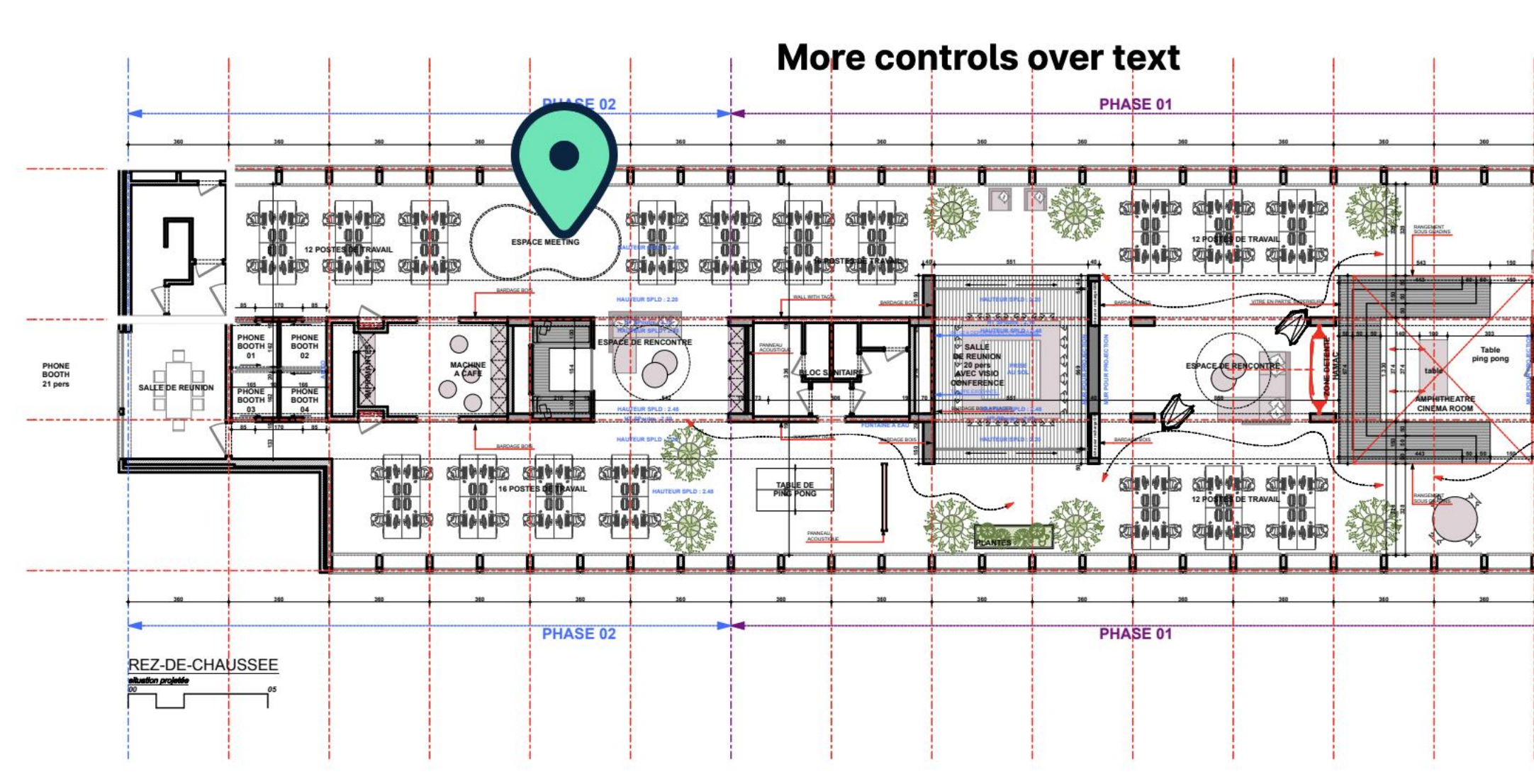

Avant-projet 05- 1 septembre 2017 Ce document est la propriété de l'Atelier d'Architecture Geneviève Leman, il ne peut être recopié ou communiqué à un tiers sans l'accord préalable de l'Architecte sous peine de poursuites judiciaires. Aménagement d'un plateau de bureau SIS A **APROPLAN** Chaussée de Bruxelles n°135A à 1310 La ATELIER D'ARCHITECTURE GENEVIEVE LEMAN spri / CHAUSSEE D'ALSEMBERG n°203 - 1420 BRAINE L'ALLEUD - TEL 0474 243008 - e-MAIL genevieve.leman@gmail.com Hulpe

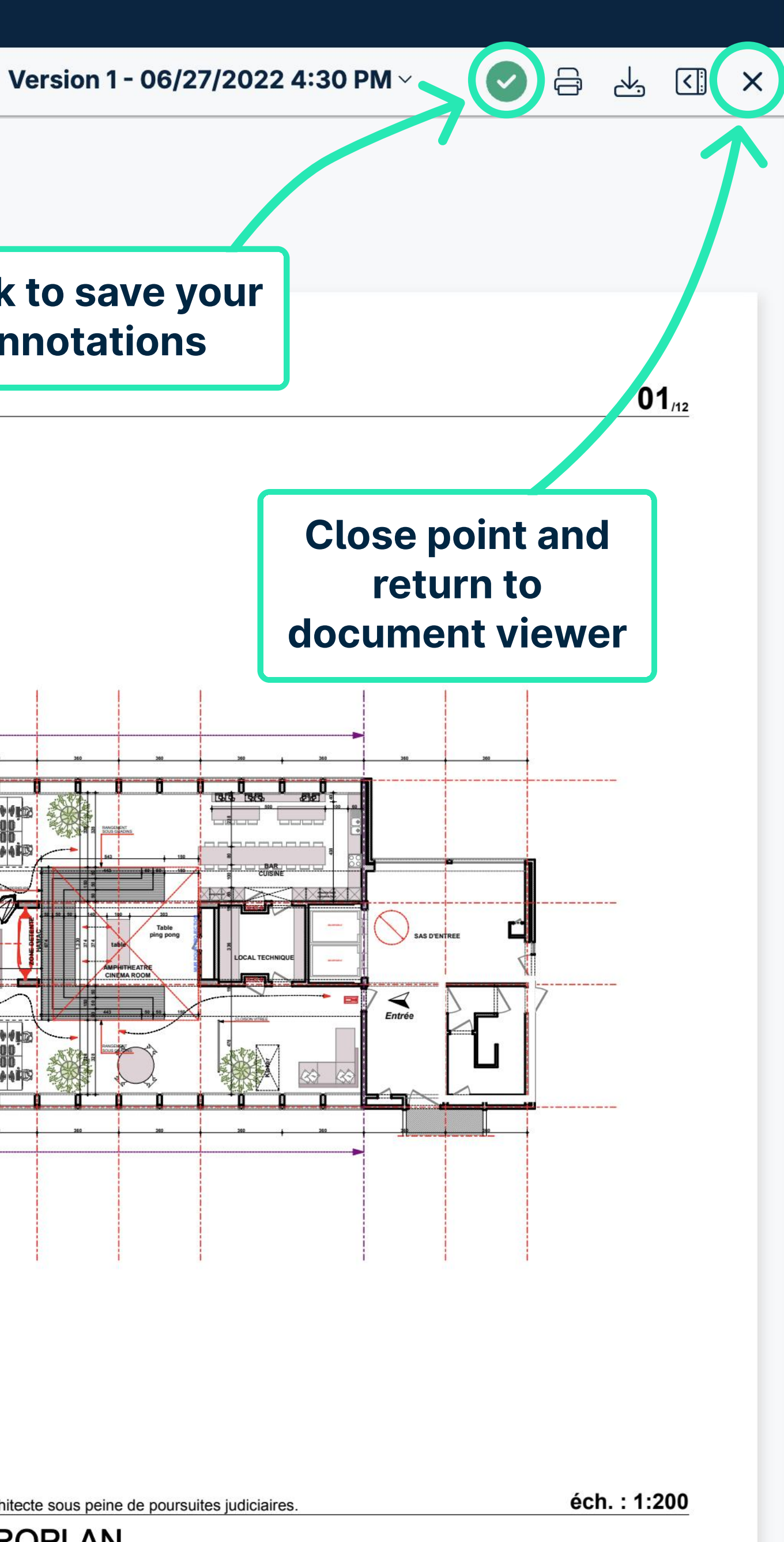

|  |  | ្រា | $\overline{-}$ | (+)    | AB |
|--|--|-----|----------------|--------|----|
|  |  |     | $\sim$         | $\sim$ | 9  |

Plan d'aménagement

X

Q Search

Last year

PLAN.1.233 IN PROGRESS -

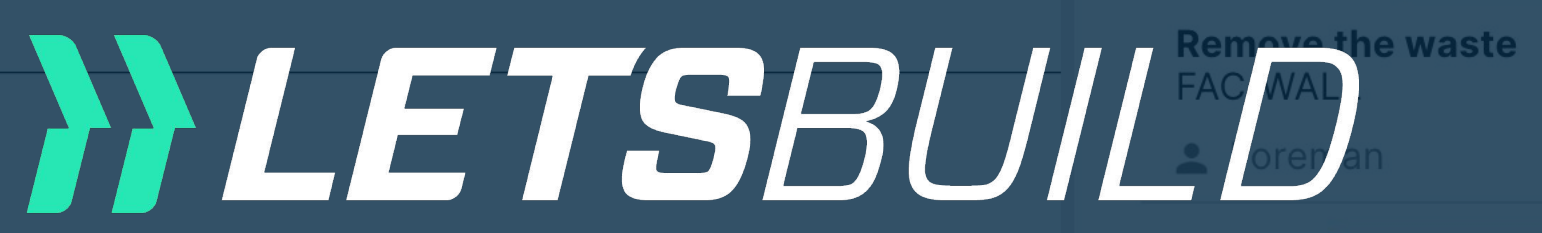

FINI/FINISH

Older

HO.1.08 CLOSED

FINI/DOOR

**L** Foreman, Painter

QHSE.1.27 CHECKED (GC)

Waste on the floor HSE/BIN

**SUBCONTRACTOR** 

# Document viewer control for the crane Web version ... Craftsman

BLOCKED (SC) -Access hatch is missing FAC/ROOF

HO.1.07 CHECKED (GC) -

Repair sink junction TECH/SAN

Avant-projet 05- 1 septembre 2017 Ce document est la propriété de l'Atelier d'Architecture Geneviève Leman, il ne peut être recopié ou communiqué à un tiers sans l'accord préalable de l'Archite Chaussée de Brux How to compare and align versions of a document

Impact on the door - to repair

Site Manager (Construction/Site Ma...

Scratches on the plinth

HO.1.23 IN PROGRESS -

**9**/10/2022

2/4/2022

2/28/2020

2/20/2020

2/1/2020

2/25/2020

C

DEMO

QHSE -

## Use the arrows to move through the pages of the document

Project :

Site Address : Chaussée de Bruxelles, 1310 La Hulpe

| N°          | Subject                                                                              | Category             | Status       | In charge                                                                     | Due date   | Points      |
|-------------|--------------------------------------------------------------------------------------|----------------------|--------------|-------------------------------------------------------------------------------|------------|-------------|
| Olde        | r                                                                                    |                      |              |                                                                               |            |             |
| <u>1.71</u> | Test                                                                                 | Sanitary             | Blocked (SC) | Plumber                                                                       | 17/02/2020 |             |
| 1.25        | Access hatch is missing                                                              | Roofing              | Checked (GC) |                                                                               | 11/02/2020 |             |
| 1.26        |                                                                                      | Roofing              | Checked (GC) |                                                                               | 11/02/2020 |             |
| 1.27        | Waste on the floor                                                                   | Waste                | Checked (GC) | SUBCONTRACTOR                                                                 | 20/02/2020 |             |
| 1.55        |                                                                                      | Behaviour            | Checked (GC) | BIM Modeler                                                                   | 12/05/2020 |             |
| <u>1.37</u> | Test                                                                                 | Doors                | Closed       | Craftsman,<br>Electrician                                                     | 02/03/2020 |             |
| <u>1.01</u> | <ul> <li>Safety Prevention</li> <li>Control</li> </ul>                               |                      | Done         | QHSE Manager,<br>Site Manager<br>(Construction/Site Manager)                  | 01/01/2020 |             |
| <u>1.02</u> | <ul> <li>Safety Prevention</li> <li>Control</li> </ul>                               |                      | Done         | QHSE Manager,<br>Site Manager<br>(Construction/Site Manager)                  | 01/01/2020 |             |
| <u>1.17</u> | BIM - Fire Doors<br>Inspection - Safety                                              |                      | Done         | Foreman                                                                       | 05/01/2020 |             |
| <u>1.39</u> | <ul> <li>Finishinginterior joinery</li> <li>Glass doors (cond +<br/>sign)</li> </ul> |                      | Done         | Demo Demo                                                                     | 10/03/2020 |             |
| <u>1.46</u> | <ul> <li>Safety Prevention</li> <li>Control</li> </ul>                               |                      | Done         | QHSE Manager,<br>Control Officer                                              | 31/03/2020 |             |
| 1.45        | Incident Report                                                                      |                      | Done         | Control Officer                                                               | 05/04/2020 |             |
| <u>1.50</u> | <ul> <li>Fire Doors Inspection -<br/>Safety</li> </ul>                               |                      | Done         | Demo Demo,<br>MyDemoCompany                                                   | 07/04/2020 | <u>1.51</u> |
| <u>1.60</u> | • Fire Doors Inspection -<br>Safety                                                  |                      | Done         | Control Officer                                                               | 26/06/2020 |             |
| <u>1.75</u> | Tekst aanpassen                                                                      | Foundations<br>works | Done (SC)    | BIM Manager,<br>Demo Demo                                                     | 29/10/2020 |             |
| <u>1.51</u> | Fire doors need to be checked                                                        | Fire works           | In progress  |                                                                               | 07/04/2020 |             |
| <u>1.04</u> | Safety Prevention<br>Control                                                         |                      | In progress  | Site Manager<br>(Construction/Site<br>Manager),<br>QHSE Manager               | 08/01/2020 |             |
| <u>1.05</u> | • Safety inspection                                                                  |                      | In progress  | QHSE Manager,<br>Site Manager<br>(Construction/Site<br>Manager),<br>Demo Demo | 08/01/2020 |             |
| <u>1.06</u> | Safety inspection                                                                    |                      | In progress  | QHSE Manager,<br>Site Manager<br>(Construction/Site Manager)                  | 15/01/2020 |             |

| N°   | Subject           | Category | Status      | In charge     | Due date   | Points |  |
|------|-------------------|----------|-------------|---------------|------------|--------|--|
| 1.10 | Safety inspection |          | In progress | QHSE Manager, | 12/02/2020 |        |  |
|      |                   |          |             | Site Manager  |            |        |  |

22/03/2022

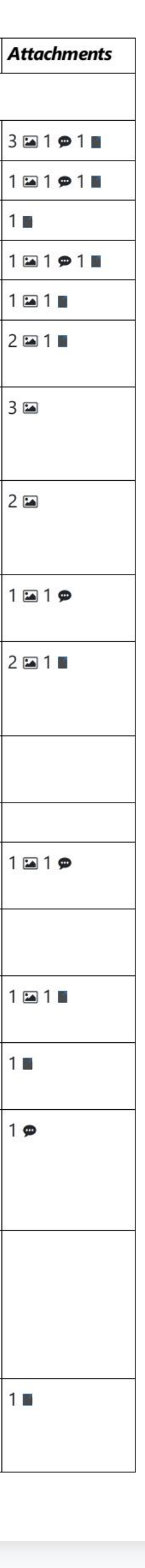

Attachments

| 14          |                                                                 |            | V                        | ersion 7              | - 09/23/20                 | 022 11:08  | B AM   | /           | <u> </u> | < |  |
|-------------|-----------------------------------------------------------------|------------|--------------------------|-----------------------|----------------------------|------------|--------|-------------|----------|---|--|
|             |                                                                 |            |                          |                       |                            |            |        |             |          |   |  |
| N°          | Subj                                                            |            |                          |                       |                            | Due date   | Points | Attachments |          |   |  |
| <u>1.08</u> | Safet USE Th                                                    | e arro     | ws to m                  | ove                   | lager,                     | 29/01/2020 |        |             |          |   |  |
|             | H throu                                                         | iah the    | e pages                  | of                    | jei<br>ion/Site Manager)   |            |        |             |          |   |  |
| <u>1.09</u> | Safet                                                           |            | umont                    |                       | lager,                     | 05/02/2020 |        |             |          |   |  |
|             | u u                                                             | ie uoc     | ument                    |                       | ger                        |            |        |             |          |   |  |
| 1 1 1       | Cofety inspection                                               |            | Todo                     | OUSE Ma               | ion/Site Manager)          | 10/02/2020 |        |             |          |   |  |
|             |                                                                 |            |                          | Site Mana             | ger                        | 19/02/2020 |        |             |          |   |  |
| ΕN          | /! Enter a p                                                    | bage       |                          | (Construc             | tion/Site Manager)         |            |        |             |          |   |  |
| nui         | mber to iu                                                      | mp         | do                       | QHSE Man              | nager,                     | 26/02/2020 |        |             |          |   |  |
| nic         | sht to that                                                     |            |                          | (Construc             | gei<br>tion/Site Manager)  |            |        |             |          |   |  |
| ai          | gint to that                                                    | paye       | do                       | QHSE Ma               | nager,                     | 04/03/2020 |        |             |          |   |  |
|             |                                                                 |            |                          | Site Mana             | ger<br>tion (Site Manager) |            |        |             |          |   |  |
| 114         | Safety inspection                                               | 0          | Todo                     |                       |                            | 11/02/2020 |        |             |          |   |  |
| 1.14        | Safety inspection                                               |            | 1000                     | Site Mana             | ger                        | 1703/2020  |        |             |          |   |  |
|             |                                                                 | c:         |                          | (Construc             | tion/Site Manager)         |            |        |             |          |   |  |
| <u>1.15</u> | Safety inspection                                               |            | Todo                     | QHSE Mana             | nager,<br>ger              | 18/03/2020 |        |             |          |   |  |
|             |                                                                 |            |                          | (Construc             | tion/Site Manager)         |            |        |             |          |   |  |
| <u>1.16</u> | Safety inspection                                               |            | Todo                     | QHSE Ma               | nager,                     | 25/03/2020 |        |             |          |   |  |
|             |                                                                 |            |                          | Site Mana             | ger<br>tion/Site Manager)  |            |        |             |          |   |  |
| 147         | Incident Report                                                 |            | Todo                     | OHSE Ma               | nager                      | 30/03/2020 |        |             |          |   |  |
| 1.49        | Fire Doors Inspection -                                         |            | Todo                     | Demo De               | mo.                        | 07/04/2020 |        |             |          |   |  |
|             | Safety                                                          |            |                          | MyDemo                | Company                    |            |        |             |          |   |  |
| <u>1.54</u> | Toolbox Meeting QSE                                             |            | Todo                     |                       |                            | 29/04/2020 |        |             |          |   |  |
| <u>1.62</u> | Incident Report                                                 |            | Todo                     |                       |                            | 27/06/2020 |        |             |          |   |  |
| <u>1.63</u> | Incident Report                                                 |            | Todo                     |                       |                            | 04/07/2020 |        |             |          |   |  |
| <u>1.66</u> | Incident Report                                                 |            | Todo                     |                       |                            | 11/07/2020 |        |             |          |   |  |
| <u>1.18</u> | • BIM - Fire Doors<br>Inspection - Safety                       |            | Waiting for finalisation | Foreman               |                            | 05/01/2020 |        | 1 🗭         |          |   |  |
| <u>1.30</u> | <ul><li>Finishinginterior joinery</li><li>Glass doors</li></ul> |            | Waiting for finalisation | Engineers,<br>Foreman | (                          | 19/02/2020 |        | 1 🖬 1 🔳     |          |   |  |
| <u>1.35</u> | Simple Form                                                     |            | Waiting for finalisation | Architect             |                            | 20/02/2020 |        |             |          |   |  |
| <u>1.40</u> | Finishinginterior joinery -<br>Glass doors                      |            | Waiting for finalisation | Demo Dei              | mo                         | 09/03/2020 |        | 1           |          |   |  |
| Last        | vear                                                            | <u> </u>   |                          |                       |                            | 1          |        |             |          |   |  |
| 1.83        | Form Demo                                                       |            | Todo                     | Demo De               | mo                         | 19/12/2021 |        |             |          |   |  |
| This        | vear                                                            | I          |                          | - 2 184 Like          | ्य<br>इ                    |            |        |             |          |   |  |
| 1.85        | Workplace inspection                                            |            | Done                     | OHSF Ma               | nager                      | 30/01/2022 | 1.87   |             |          |   |  |
| 1.88        | Quality Inspection                                              |            | Done                     |                       |                            | 28/02/2022 | 1.93   |             |          |   |  |
| 1.93        | subject                                                         | Fire works | Done (SC)                |                       |                            | 28/02/2022 |        |             |          |   |  |
| 1.87        | Empty the waste                                                 | Waste      | In progress              | Foreman               |                            | 03/02/2022 |        |             |          |   |  |
| 1.92        | Quality Inspection                                              |            | In progress              |                       |                            | 28/03/2022 |        |             |          |   |  |
| <u>1.84</u> | Formulaire démo                                                 |            | Todo                     |                       |                            | 18/01/2022 |        | 1           |          |   |  |
|             |                                                                 |            |                          |                       |                            |            |        |             |          |   |  |
|             |                                                                 |            |                          |                       |                            |            |        |             |          |   |  |
| Nº          | Subject                                                         | Category   | Status                   | In charge             |                            | Due date   | Points | Attachments |          |   |  |
| <u>1.89</u> | Quality Inspection                                              |            | Todo                     |                       |                            | 07/03/2022 |        |             |          |   |  |

| 103         |                                       |                                  |            |                          |                        |                            |            |        |             |
|-------------|---------------------------------------|----------------------------------|------------|--------------------------|------------------------|----------------------------|------------|--------|-------------|
|             |                                       |                                  |            |                          |                        |                            |            |        |             |
| N°          | Subj                                  |                                  |            |                          |                        |                            | Due date   | Points | Attachments |
| <u>1.08</u> | Safet                                 | Use th                           | e arro     | ws to mo                 | ove                    | ager,                      | 29/01/2020 |        |             |
|             |                                       | throu                            | ah the     | nades (                  | of                     | jer<br>jon/Site Manager)   |            |        |             |
| 1.09        | Safet                                 | 4L                               |            | pagee .                  |                        | nager,                     | 05/02/2020 |        |             |
|             |                                       | tr                               |            | ument                    |                        | jer                        |            |        |             |
| 1 1 1       | Cafatu                                | inspection                       |            | Todo                     |                        | ion/Site Manager)          | 10/02/2020 |        |             |
|             |                                       |                                  |            |                          | Site Mana              | ager                       | 19/02/2020 |        |             |
| EW          | /! E                                  | nter a p                         | age        |                          | (Construc              | tion/Site Manager)         |            |        |             |
| nui         | nb                                    | er to jui                        | mp         | do                       | QHSE Ma<br>Site Mana   | inager,<br>ager            | 26/02/2020 |        |             |
|             | sht                                   | to that                          | nade       |                          | (Construc              | tion/Site Manager)         |            |        |             |
|             |                                       |                                  |            | do                       | QHSE Ma                | inager,                    | 04/03/2020 |        |             |
|             |                                       |                                  |            |                          | (Construc              | tion/Site Manager)         |            |        |             |
| <u>1.14</u> | Safety                                | inspection                       |            | Todo                     | QHSE Ma                | inager,                    | 11/03/2020 |        |             |
|             |                                       |                                  |            |                          | Site Mana<br>(Construc | ager<br>tion/Site Manager) |            |        |             |
| <u>1.15</u> | Safety                                | inspection                       |            | Todo                     | QHSE Ma                | inager,                    | 18/03/2020 |        |             |
|             |                                       |                                  |            |                          | Site Mana              | ager                       |            |        |             |
| 116         | Safety                                | inspection                       |            | Todo                     | OHSE Ma                | inager.                    | 25/03/2020 |        |             |
|             | Juncty                                |                                  |            |                          | Site Mana              | ager                       |            |        |             |
|             |                                       |                                  |            | <b>T</b>                 | (Construc              | tion/Site Manager)         | 20.02      |        |             |
| 1.47        | Incider                               | nt Report                        |            | Todo                     | QHSE Ma                | inager                     | 30/03/2020 |        |             |
| 1.49        | Safety                                | oors inspection -                |            | 1000                     | MyDemo                 | Company                    | 07/04/2020 |        |             |
| <u>1.54</u> | Toolbo                                | ox Meeting QSE                   |            | Todo                     |                        |                            | 29/04/2020 |        |             |
| <u>1.62</u> | Incide                                | nt Report                        |            | Todo                     |                        |                            | 27/06/2020 |        |             |
| <u>1.63</u> | Incide                                | nt Report                        |            | Todo                     |                        |                            | 04/07/2020 |        |             |
| <u>1.66</u> | Incide                                | nt Report                        | 6          | Todo                     |                        |                            | 11/07/2020 |        |             |
| <u>1.18</u> | BIM<br>Inspection                     | - Fire Doors<br>tion - Safety    |            | Waiting for finalisation | Foreman                |                            | 05/01/2020 |        | 1 <b>p</b>  |
| <u>1.30</u> | <ul><li>Finis</li><li>Glass</li></ul> | shinginterior joinery<br>s doors |            | Waiting for finalisation | Engineers<br>Foreman   |                            | 19/02/2020 |        | 1 🖿 1 🔳     |
| <u>1.35</u> | Simple                                | e Form                           |            | Waiting for finalisation | Architect              |                            | 20/02/2020 |        |             |
| <u>1.40</u> | Finishi<br>Glass d                    | inginterior joinery -<br>doors   |            | Waiting for finalisation | Demo De                | mo                         | 09/03/2020 |        | 1           |
| Last        | year                                  |                                  | 1          |                          |                        |                            |            | 1      | 1           |
| 1.83        | Form I                                | Demo                             | 2          | Todo                     | Demo De                | mo                         | 19/12/2021 |        |             |
| This        | year                                  |                                  | 1          |                          |                        |                            |            | 1      | 1           |
| 1.85        | 0 Wor                                 | rkplace inspection               |            | Done                     | QHSE Ma                | inager                     | 30/01/2022 | 1.87   |             |
| 1.88        | Quality                               | y Inspection                     |            | Done                     |                        | 675                        | 28/02/2022 | 1.93   |             |
| 1.93        | subjec                                | t                                | Fire works | Done (SC)                |                        |                            | 28/02/2022 |        |             |
| <u>1.87</u> | Empty                                 | the waste                        | Waste      | In progress              | Foreman                |                            | 03/02/2022 |        |             |
| <u>1.92</u> | 0 Qua                                 | ality Inspection                 |            | In progress              |                        |                            | 28/03/2022 |        |             |
| <u>1.84</u> | Formu                                 | ulaire démo                      |            | Todo                     |                        |                            | 18/01/2022 |        | 1           |
|             |                                       |                                  |            |                          |                        |                            |            |        |             |
|             |                                       |                                  |            |                          |                        |                            |            |        |             |
|             |                                       |                                  |            |                          |                        |                            |            |        |             |
| Nº          | Subio                                 | ct                               | Category   | Status                   | In charge              | ,                          | Due date   | Points | Attachments |
| 1.89        | Quality                               | v Inspection                     | category   | Todo                     | chur ye                |                            | 07/03/2022 | , ouns | Autominents |
|             |                                       |                                  |            |                          |                        |                            | 44/02/2022 |        |             |

| Ð           | ]                                                                                |                                 |                             | Version 7 - 09/23/        | 2022 11:08 | 3 AM        | ~       |
|-------------|----------------------------------------------------------------------------------|---------------------------------|-----------------------------|---------------------------|------------|-------------|---------|
| <u>1.92</u> | • Quality Inspection                                                             |                                 | In progress                 |                           | 28/03/2022 |             |         |
| <u>1.84</u> | Formulaire démo                                                                  |                                 | Todo                        |                           | 18/01/2022 |             | 1       |
| lla         | e the arro                                                                       | ws to r                         | nove                        |                           |            |             |         |
| +           | brough th                                                                        |                                 | c of                        |                           |            |             |         |
| L           | the dee                                                                          | e paye                          | 5 01                        |                           |            |             |         |
|             | the doc                                                                          | ument                           |                             | In charge                 |            | cce         | S       |
| 1.90        | Quality Inspection                                                               |                                 | Todo                        |                           |            | CUI         | n       |
| <u>1.91</u> | Quality Inspection                                                               |                                 | Todo                        |                           | 21/03/2022 |             | -       |
| This        | month                                                                            |                                 |                             |                           | el a       | 1           |         |
| <u>1.94</u> | 9 Workplace inspection                                                           |                                 | In progress                 | QHSE Manager              | 07/09/2022 |             | 1       |
| Toda        | у                                                                                |                                 |                             |                           |            |             |         |
| <u>1.57</u> |                                                                                  | Confined space                  | Blocked (SC)                | BIM Modeler,<br>Demo Demo |            |             | 1       |
| <u>1.44</u> | Missing security control<br>for the crane                                        | Lifting works                   | Closed                      | Craftsman                 |            |             |         |
| <u>1.32</u> | <ul><li>Finishinginterior joinery</li><li>Glass doors</li></ul>                  |                                 | Done                        | BIM Coordinator           |            |             |         |
| <u>1.36</u> | <ul><li>Finishinginterior joinery</li><li>Glass doors</li></ul>                  |                                 | Done                        | Demo Demo                 |            |             | 1.000 m |
| <u>1.41</u> | Finishinginterior joinery -<br>Glass doors (cond + sign)                         |                                 | Done                        | Demo Demo                 |            | <u>1.44</u> |         |
| <u>1.82</u> | Quality Inspection                                                               |                                 | Done                        |                           |            |             |         |
| <u>1.52</u> | Missing security control<br>for the crane                                        | Lifting works                   | For information             | Internal Management       |            |             | đ.      |
| <u>1.73</u> |                                                                                  | Site installation<br>and access | In progress                 | QHSE Manager              |            |             | 10462   |
| <u>1.95</u> | Scaffolding is not fixed properly                                                | General Security                | In progress                 | QHSE Manager              |            |             |         |
| . <u>53</u> | • Safety inspection                                                              |                                 | In progress                 | Demo Demo                 |            |             |         |
| <u>1.78</u> | Safety Prevention<br>Control                                                     |                                 | In progress                 | Demo Demo                 |            |             |         |
| <u>1.80</u> | Incident Report                                                                  |                                 | In progress                 |                           |            | <u>1.73</u> |         |
| 1.81        | UK - Finishing- Painting<br>and wallpaper work -<br>Quality                      |                                 | In progress                 |                           |            |             |         |
| <u>1.23</u> | Site Diary                                                                       |                                 | Todo                        | Demo Demo                 |            |             | 8       |
| <u>1.64</u> | Incident Report                                                                  |                                 | Todo                        |                           |            |             | _       |
| <u>1.65</u> | Incident Report                                                                  |                                 | Todo                        | Dama Dama                 |            |             | _       |
| 1.21        | and wallpaper work -<br>Quality                                                  |                                 | finalisation                | Foreman                   |            |             |         |
| <u>1.29</u> | <ul><li>Finishinginterior joinery</li><li>Glass doors</li></ul>                  |                                 | Waiting for finalisation    | Architect                 |            |             |         |
| .34         | • Safety inspection                                                              |                                 | Waiting for finalisation    |                           |            |             |         |
| <u>1.56</u> | <ul> <li>Finishinginterior joinery</li> <li>Glass doors (cond + sign)</li> </ul> |                                 | Waiting for<br>finalisation | BIM Coordinator           |            | <u>1.57</u> |         |
| <u>1.69</u> | • Fire Doors Inspection -<br>Safety                                              |                                 | Waiting for finalisation    |                           |            |             |         |
| .70         | Fire Doors Inspection -<br>Safety                                                |                                 | Waiting for finalisation    | Demo Demo                 |            |             |         |

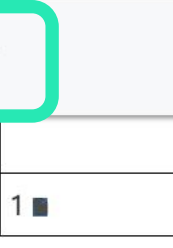

## ss other versions of the nent from the dropdown

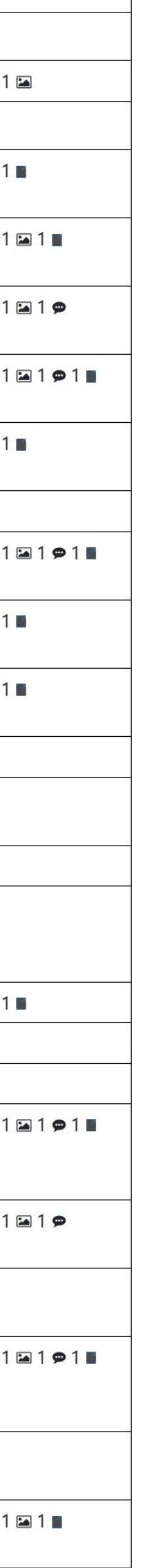

|                            | SE - UI. QHSE - I                                                                    |                                                       | uments are                    | shown overlaved                                                                 | }_                     |
|----------------------------|--------------------------------------------------------------------------------------|-------------------------------------------------------|-------------------------------|---------------------------------------------------------------------------------|------------------------|
| Projet<br>Sideese          | t: DEM DEEVIC EN                                                                     | on ea                                                 | ch other to                   | show differences.                                                               |                        |
| N°<br>N°                   | Subject<br>Sujet                                                                     | Categ TI<br>Categ Vorci                               | se the tabs t<br>ne viewer wi | ill compare the                                                                 | D                      |
| Olde<br>Cett               | er<br>e_année                                                                        |                                                       | on you have<br>one immedia    | ately before it                                                                 |                        |
| $\frac{1.71}{1.25}$        | Repair the fence near to<br>Access hatch is missing<br>the entrance of the site      | Sanital<br>Site installation<br>Roofing<br>and access | Checked (GC)                  |                                                                                 | 1                      |
| <u>1.26</u><br>1.25        | Access hatch is missing                                                              | Roofing<br>Roofing                                    | C                             |                                                                                 | 1                      |
| <u>1.27</u><br><u>1.26</u> | Waste on the floor                                                                   | Waste<br>Roofing                                      | C                             | SUBCONTRACTOR                                                                   | 20                     |
| 1.55                       | Waste on the floor                                                                   | Behaviour<br>Waste                                    | C                             | BIM Modeler<br>SUBCONTRACTOR                                                    | 12                     |
| <u>1.37</u><br><u>1.02</u> | Test<br>Safety Prevention<br>Control                                                 | Doors                                                 | Closed                        | Craftsman,<br>QHSE Manager,<br>Electrician<br>Site Manager                      | 02                     |
| 1.01                       | Safety Prevention                                                                    |                                                       | C                             | Q (CSEn Stanation,/Site Manag                                                   | gerØ                   |
| 1.17                       | BIM - Fire Doors                                                                     |                                                       |                               | Foreman<br>(Construction/Site Manage                                            | r)                     |
| <u>1.02</u><br><u>1.24</u> | Safety Prevention<br>Repair the fence near to<br>Control<br>the entrance of the site | Site installation<br>and access                       | Done                          | QHSE Manager,<br>Site Manager<br>(Construction/Site Manage                      | 0<br>r)                |
| 1:31                       | • BIM - Fire Doors<br>Inspection - Safety                                            | Emergency<br>situations                               | Done                          | Foreman                                                                         | 0                      |
| 1.38                       | Ødelagt rude<br>Finishinginterior joinery<br>- Glass doors (cond +                   | Site installation and access                          | Done                          | Architect<br>Demo Demo                                                          | 10                     |
| <u>1.10</u>                | Signety inspection                                                                   |                                                       |                               | QHSE Manager,                                                                   |                        |
| <u>1.46</u>                | <ul> <li>Safety Prevention</li> <li>Control</li> </ul>                               |                                                       | Done                          | Site Manager<br>QHSE Manager,<br>(Construction/Site Manager)<br>Control Officer | 3 <sup>-</sup><br>ger) |
| 1.35                       | Simple Form<br>Incident Report                                                       |                                                       | Done                          | Architect<br>ontrol Officer                                                     | 05                     |
| 1:18                       | BIM - Fire Doors<br>Fire Doors Inspection -<br>Inspection - Safety<br>Safety         |                                                       | Done                          | Foreman<br>Demo Demo,<br>MyDemoCompany                                          | 0                      |
| 1:04                       | Safety Prevention Control<br>Fire Doors Inspection -<br>Safety                       |                                                       | Done                          | Site Manager<br>Ontrol Officer<br>(Construction/Site<br>Manager)                | 26                     |
| 1 75                       | Taket composition                                                                    | Foundations                                           |                               |                                                                                 | 2                      |

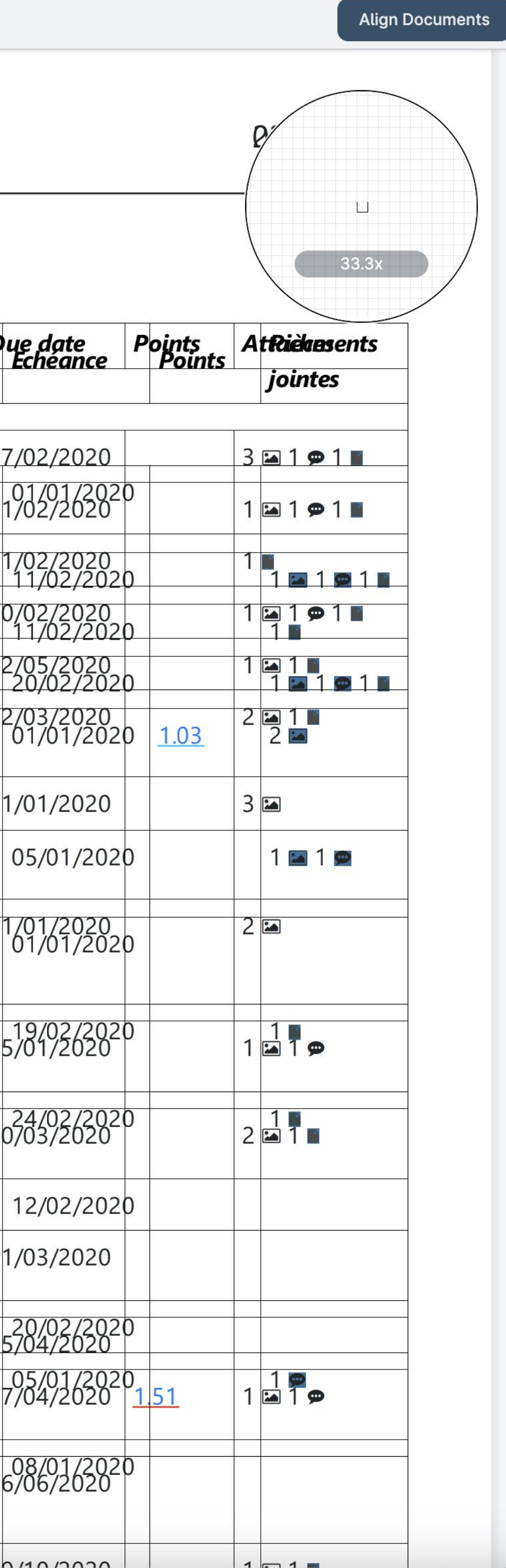

| ment              | New Document Comparis                                                            | on                   |                | Close comp                    | parison view                                                |                 |             |             |
|-------------------|----------------------------------------------------------------------------------|----------------------|----------------|-------------------------------|-------------------------------------------------------------|-----------------|-------------|-------------|
| DEM               | 0                                                                                |                      |                |                               |                                                             |                 |             |             |
| QHS               | SE - 01. QHSE - 1                                                                | <b>1</b> °2          | Docu<br>on eac | iments are s<br>ch other to s | shown overlayed<br>show differences.                        |                 |             | 33          |
| Projec<br>Site Ad | t: DEMO EN<br>ddress: Chaussée de Bru                                            | xelles, <sup>-</sup> | Th<br>versic   | e viewer wi<br>on you have    | Il compare the<br>selected with the                         |                 |             |             |
| N°                | Subject                                                                          | Categ                | 0              | ne immedia                    | ately before it                                             | Due date        | Points      | Attachmen   |
| Olde              | er                                                                               |                      |                |                               |                                                             |                 |             |             |
| <u>1.71</u>       | Test                                                                             | Sanita               | ry             | Blocked (SC)                  | Plumber                                                     | 17/02/2020      |             | 3 🖬 1 🗭 1 🔳 |
| 1.25              | Access hatch is missing                                                          | Roofin               | g              | Checked (GC)                  |                                                             | 11/02/2020      |             | 1 🖬 1 🗭 1 🔳 |
| 1.26              |                                                                                  | Roofin               | g              | Checked (GC)                  |                                                             | 11/02/2020      |             | 1           |
| 1.27              | Waste on the floor                                                               | Waste                |                | Checked (GC)                  | SUBCONTRACTOR                                               | 20/02/2020      |             | 1 🖬 1 🗭 1 🔳 |
| 1.55              |                                                                                  | Behav                | iour           | Checked (GC)                  | BIM Modeler                                                 | 12/05/2020      |             | 1 🖾 1 🔳     |
| <u>1.37</u>       | Test                                                                             | Doors                |                | Closed                        | Craftsman,<br>Electrician                                   | 02/03/2020      |             | 2 🖾 1 🔳     |
| <u>1.01</u>       | <ul> <li>Safety Prevention</li> <li>Control</li> </ul>                           |                      |                | Done                          | QHSE Manager,<br>Site Manager<br>(Construction/Site Manager | 01/01/2020<br>) |             | 3 🖿         |
| <u>1.02</u>       | <ul> <li>Safety Prevention</li> <li>Control</li> </ul>                           |                      |                | Done                          | QHSE Manager,<br>Site Manager<br>(Construction/Site Manager | 01/01/2020<br>) |             | 2 🖿         |
| <u>1.17</u>       | Inspection - Safety                                                              |                      |                | Done                          | Foreman                                                     | 05/01/2020      |             | 1 🖾 1 🗭     |
| <u>1.39</u>       | <ul> <li>Finishinginterior joinery</li> <li>Glass doors (cond + sign)</li> </ul> |                      |                | Done                          | Demo Demo                                                   | 10/03/2020      |             | 2 🖬 1 🔳     |
| <u>1.46</u>       | <ul> <li>Safety Prevention</li> <li>Control</li> </ul>                           |                      |                | Done                          | QHSE Manager,<br>Control Officer                            | 31/03/2020      |             |             |
| <u>1.45</u>       | Incident Report                                                                  |                      |                | Done                          | Control Officer                                             | 05/04/2020      |             |             |
| <u>1.50</u>       | <ul> <li>Fire Doors Inspection -</li> <li>Safety</li> </ul>                      |                      |                | Done                          | Demo Demo,<br>MyDemoCompany                                 | 07/04/2020      | <u>1.51</u> | 1 🖬 1 🗭     |
| 1.00              |                                                                                  |                      |                | Dores                         | Control Officer                                             | 20/00/2020      |             |             |

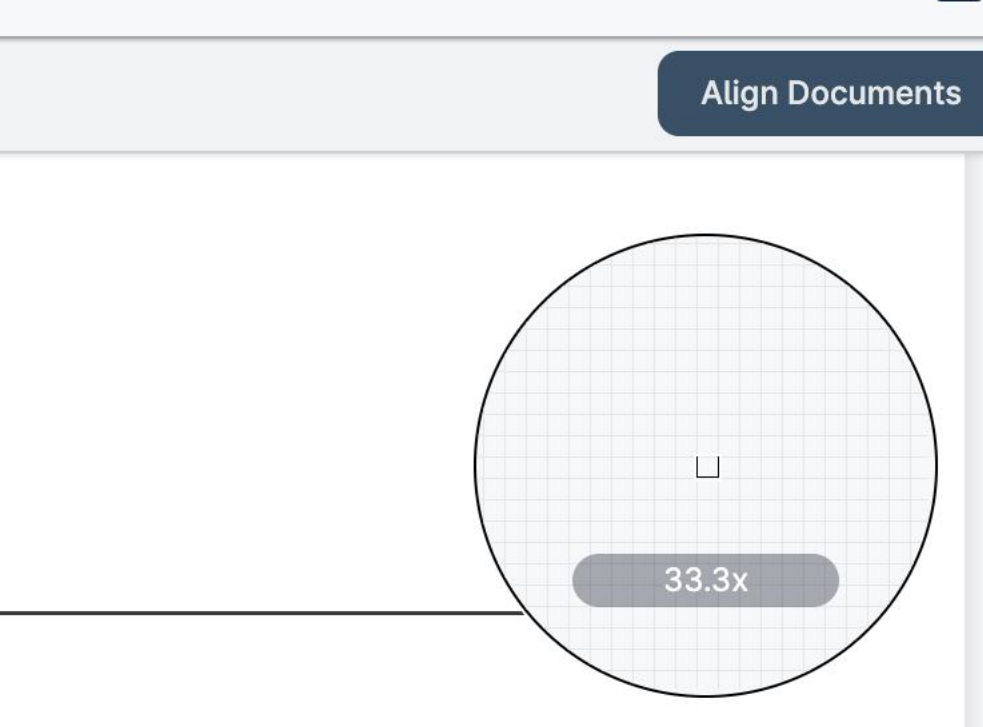

Ł,

| nent                    | New Document Compariso                                        | n                             | Close comp                                                                              | arison view                                                                                  |                  |             |              |
|-------------------------|---------------------------------------------------------------|-------------------------------|-----------------------------------------------------------------------------------------|----------------------------------------------------------------------------------------------|------------------|-------------|--------------|
| QHS<br>Projet<br>Adress | SE - 01. OHSE - N<br>: DEMO EN<br>Se : Chaussée de Bruxelles, | 1°1 Do<br>on 0                | ocuments are s<br>each other to s<br>Use the tabs t<br>The viewer will<br>sion you have | shown overlayed<br>show differences.<br>o swap views.<br>Il compare the<br>selected with the |                  |             |              |
| N°                      | Sujet                                                         | Caté                          | one immedia                                                                             | tely before it                                                                               | Echéance         | Points      | Pièc<br>ioin |
| Cett                    | e année                                                       |                               | 14                                                                                      |                                                                                              |                  |             | Jear         |
| <u>1.03</u>             | Repair the fence near to the entrance of the site             | Site installati<br>and access | on Cancelled                                                                            |                                                                                              | 01/01/2020       |             |              |
| 1.25                    | Access hatch is missing                                       | Roofing                       | Checked (GC)                                                                            |                                                                                              | 11/02/2020       |             | 1 🖿          |
| 1.26                    |                                                               | Roofing                       | Checked (GC)                                                                            |                                                                                              | 11/02/2020       |             | 1 🔳          |
| 1.27                    | Waste on the floor                                            | Waste                         | Checked (GC)                                                                            | SUBCONTRACTOR                                                                                | 20/02/2020       |             | 1 🖬          |
| <u>1.02</u>             | <ul> <li>Safety Prevention</li> <li>Control</li> </ul>        |                               | Fait                                                                                    | QHSE Manager,<br>Site Manager<br>(Construction/Site Manage                                   | 01/01/2020<br>r) | <u>1.03</u> | 2 🖬          |
| <u>1.17</u>             | Inspection - Safety                                           |                               | Fait                                                                                    | Foreman                                                                                      | 05/01/2020       |             | 1 🖿          |
| <u>1.24</u>             | Repair the fence near to the entrance of the site             | Site installati<br>and access | on In progress                                                                          |                                                                                              | 01/01/2020       |             |              |
| <u>1.31</u>             |                                                               | Emergency situations          | In progress                                                                             |                                                                                              | 19/02/2020       |             | 1            |
| <u>1.38</u>             | Ødelagt rude                                                  | Site installati<br>and access | on In progress                                                                          | Architect                                                                                    | 24/02/2020       |             | 1            |
| <u>1.10</u>             | Safety inspection                                             |                               | En cours                                                                                | QHSE Manager,<br>Site Manager<br>(Construction/Site Manage                                   | 12/02/2020<br>r) |             |              |
| <u>1.35</u>             | Simple Form                                                   |                               | En cours                                                                                | Architect                                                                                    | 20/02/2020       |             |              |
| <u>1.18</u>             | BIM - Fire Doors<br>Inspection - Safety                       |                               | A faire                                                                                 | Foreman                                                                                      | 05/01/2020       |             | 1 🗭          |
| 1.04                    | Safety Prevention Control                                     |                               | A faire                                                                                 | Site Manager                                                                                 | 08/01/2020       |             |              |

### Documents

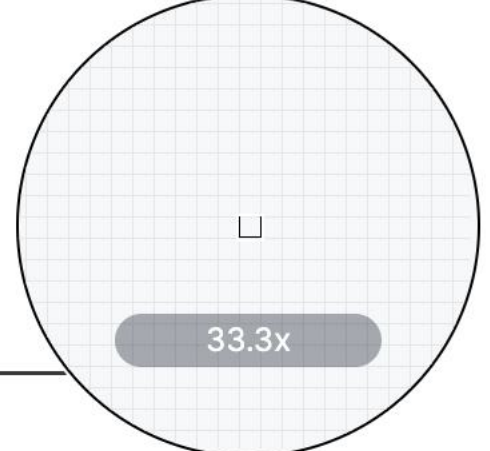